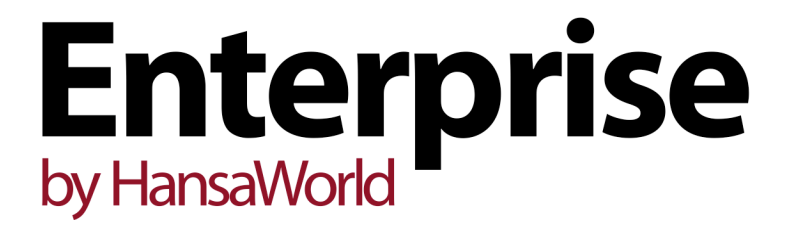

Integrated Accounting, CRM and ERP System for Mac OS X, Windows, Linux, iOS, Android and AIX

Purchase Ledger Documents

Program version: 7.1 131231

© 2014 HansaWorld Ireland Limited, Dublin, Ireland

# Preface

The Enterprise by HansaWorld range of products contains a number of powerful accounting, CRM and ERP systems for the Windows, Mac OS X, Linux, iOS, Android and AIX environments.

The programs are designed to make administration and accounting as easy and fast as possible. They are similar in operation regardless of platform. In the specific areas where there are significant differences, these are described and illustrated in full. In all other cases illustrations are taken from the Windows 7 version.

Text in square brackets - [Save], [Cancel] - refers to buttons on screen.

Information in this document is subject to change without notice and does not represent a commitment on the part of HansaWorld. The Software described in this document is a sophisticated information management system. Features are liable to alteration without notice. This documentation is not intended as a *de facto* representation of the system, but as an overview of its facilities. It cannot be exhaustive in all respects. Whilst effort is made to ensure the accuracy of the information published concerning the features and use of HansaWorld software, it is still possible that certain functions mentioned may not be fully implemented, may not be available under certain circumstances, or may possibly relate to a future release of the software. Errors and omissions excepted. HansaWorld accepts no contingent liabilities. All HansaWorld software related transactions are subject to HansaWorld's Conditions of Sale and Software Licence Agreement. All rights reserved.

# Contents

| 4      |
|--------|
| 4<br>5 |
| 7      |
| 14     |
| 15     |
| 19     |
| 25     |
| 32     |
|        |
|        |
| 46     |
| 49     |
| 53     |
| 55     |
|        |

# Documents

### Introduction

Use the 'Documents' to print particular documents or Forms in batches. To begin printing documents, ensure you are in the Purchase Ledger and click the [Documents] button in the Master Control panel or use the Ctrl-D (Windows and Linux)/\mathfrac{H}{2}-D (Mac OS X) key combination. The window illustrated below appears, listing the documents that you can print from the Purchase Ledger. Each item in the list ("Document") will be printed using a different Form.

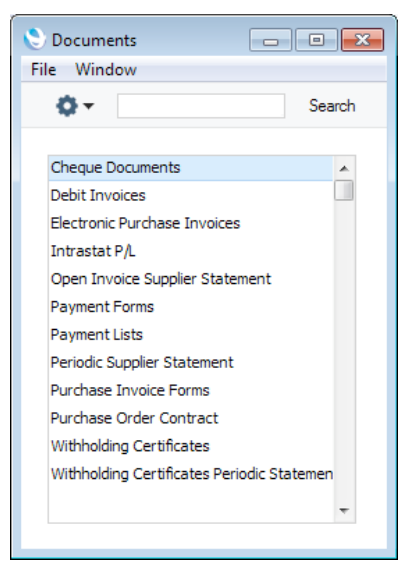

To print a document, follow this procedure-

- 1. Highlight the item that you need in the list.
- 2. If you want to fax the document and your hardware can support this feature, select 'Fax' from the Operations menu.
- Double-click the document name or press the Enter key. A specification window will then appear, where you can determine the documents that you want to be printed (e.g. which Purchase Invoices or Payments are to be printed). The specification windows for each document are described in detail below.
- 4. Click [Run] to print the documents.
- 5. Close the 'Documents' window using the close box.

To determine the Form that will be used when you print a document, follow this procedure—

 For each option, design a Form using the Form register in the System module. This process is fully described in the 'System Module' manual. A file containing samples of each Form is supplied with Enterprise by HansaWorld: if you want to use these samples as templates for your own designs, import the "UKForms.txt" file as described in the 'Importing Sample Data' section in the 'Introduction to Enterprise by HansaWorld' manual.

- Change to the Purchase Ledger and open the 'Documents' list window by clicking the [Documents] button in the Master Control panel or using the Ctrl-D (Windows and Linux)/#-D (Mac OS X) key combination.
- 3. Highlight each item in the list in turn and for each one select 'Define Document' from the Operations menu. In the subsequent window, assign a Form (or more than one Form) to each document: this window is fully described in the 'Documents' section of the 'Working Environment' chapter in the 'Introduction to Enterprise by HansaWorld' manual. For example, each document can be printed using different Forms determined perhaps by the Language of the Supplier or the Number Series of the Purchase Invoice or Payment.
- 4. You only need use the 'Define Document' function once. Afterwards, Form selection will be automatic.

The selection process for each document is described below. Except where specified, leave all the fields in the specification window blank if you want to print documents for every record in the relevant register. If you need to restrict the number of documents printed, use the fields as described.

Where specified below, you can often print documents for a selection range, such as a range of Purchase Invoice Numbers. To do this, enter the lowest and highest values of the range, separated by a colon. For example, to print Purchase Invoices 001 to 010, enter "001:010" in the Number field. Depending on the field, the sort used might be alpha or numeric. In the case of an alpha sort, a range of 1:2 would also include 100, 10109, etc.

### **Standard Fields**

There are a number of standard fields that you can include in the Forms that will be used by the documents in the Purchase Ledger. These fields are—

#### Field in Form

#### Prints

These fields print information from the Company Info setting-

| Chief Accountant | Chief Accountant                                                                                                    |
|------------------|----------------------------------------------------------------------------------------------------|
| Сору Туре        | When you design a Form, you can use the<br>'Copies' function on the Operations menu<br>to specify that more than one copy will be<br>printed, and that each copy will be marked<br>with specified text (e.g. "Office Copy",<br>"Customer Copy", etc). This field will print<br>the specified text |
| Date             | The date when the document was printed                                                                                                    |
| Invalid Invoice  | Prints the phrase "Document not valid as an<br>invoice" (prints blank in Sales Cash Notes,<br>Sales Credit Notes, Sales Interest Invoices,<br>Sales Internal Invoices, Sales Invoices,<br>Sales Proforma Invoices and Project<br>Invoices)                                                        |
| Manager / CEO    | CEO                                                                                                    |
| Own Address      | Company Name and Address. This information will be printed on separate lines, so you should specify a Line Height for this field                                                                                                    |

| Own Address 2                      | Address. This information will be printed on |
|------------------------------------|----------------------------------------------|
|                                    | separate lines, so you should specify a Line |
|                                    | Height for this field                        |
| Own ANA Code                       | ANA Code                                     |
| Own Bank 1                         | Bank 1                                       |
| Own Bank 2                         | Bank 2                                       |
| Own Bank Code                      | Bank Code. This information will only be     |
|                                    | printed if there is a record in the Banks    |
|                                    | setting in the Purchase Ledger for the Bank  |
|                                    | Code specified in the Company Into setting   |
| Own Bank Customer ID               | Bank Customer ID                             |
| Own Business Name                  | Business Name                                |
| Own Commercial Registration Nu     | mber                                         |
|                                    | Commercial Reg. No.                          |
| Own Country Code                   | Country                                      |
| Own E-mail                         | E-mail                                       |
| Own Fax Number                     | Fax                                          |
| Own Home Community                 | Home Community                               |
| Own Line of Business               | Line of Business                             |
| Own Name                           | Company Name                                 |
| Own Registration Number            | Reg. No.                                     |
| Own Share Capital                  | Share Capital                                |
| Own Telephone Number               | Telephone. If you enter "N" as the Field     |
|                                    | Argument, the Telephone Number will be       |
|                                    | printed without spaces or other non-         |
|                                    | numeric characters                           |
| Own VAI Reg. Number                | VAI Reg. No.                                 |
| Own WWW Address                    | WWW Address                                  |
|                                    | Page number                                  |
| Period                             | The period from the document's               |
|                                    | specification window                         |
| Product Name                       | The name of the product you are using (i.e.  |
|                                    | Enterprise by Hansaworld)                    |
| Short Underline                    |                                              |
| Ime                                | The time when the accument was printed       |
| These fields print information fro | m the record in the Banks setting in the     |
| Purchase Ledger for the Bank Code  | specified in the Company Info setting-       |

Own Bank Account (IBAN) Account (IBAN) **Own Bank Address** Address. This information will be printed on separate lines, so you should specify a Line Height for this field Own Bank Address 1 First line of the Address Own Bank Address 2 Second line of the Address Own Bank Address 3 Third line of the Address Own Bank Address 4 Fourth line of the Address **Own Bank Address 5** Fifth line of the Address BIC (SWIFT) **Own Bank BIC (SWIFT)** Own Bank Corr. Acc. Corr. Account Own Bank Clearing Clearing Own Bank Name Name **Own Bank Sorting** Sort Key

# **Cheque Documents**

This document allows you to print cheques for Payments. 

|                                            |                                                 | Specify                                                                                                    | Cheque D                             | ocuments                            |                                                                 |                                                                        |
|--------------------------------------------|-------------------------------------------------|----------------------------------------------------------------------------------------------------|--------------------------------------|-------------------------------------|-----------------------------------------------------------------|------------------------------------------------------------------------|
|                                            |                                                 | File Edit                                                                                                    | Record                               | Window                              | Info                                                            |                                                                        |
|                                            |                                                 |                                                                                                    |                                      |                                     |                                                                 | Run                                                                    |
|                                            |                                                 | Par                                                                                                    | yment No.                            |                                     |                                                                 |                                                                        |
|                                            |                                                 | d                                                                                                    | heque No.                            |                                     |                                                                 |                                                                        |
|                                            |                                                 | Payn                                                                                                    | nent Mode                            |                                     |                                                                 |                                                                        |
|                                            |                                                 |                                                                                                    |                                      | Status                              |                                                                 |                                                                        |
|                                            |                                                 |                                                                                                    |                                      | O Unprint                           | ed Only                                                         |                                                                        |
|                                            |                                                 |                                                                                                    |                                      |                                     |                                                                 |                                                                        |
|                                            |                                                 | Media                                                                                                    |                                      |                                     |                                                                 |                                                                        |
|                                            |                                                 | Screen Screen | en                                   |                                     | Pdf                                                             |                                                                        |
|                                            |                                                 | Prin                                                                                                    | ter                                  |                                     | Pdf and E-mail                                                  |                                                                        |
|                                            |                                                 |                                                                                                    |                                      |                                     | Ignore Timeout                                                  | Limit                                                                  |
|                                            |                                                 |                                                                                                    |                                      |                                     |                                                                 |                                                                        |
| Payment No.                                | Enter a<br>range<br>numbe                       | a Paymer<br>of Payme<br>er with a c                                                                                                    | nt Num<br>ent Nui<br>olon (:)        | iber to<br>mbers,                   | print a single<br>separating th                                 | Payment, or a e first and last                                         |
| Cheque No.                                 | lf you<br>on flip<br>printed<br>Suppli<br>Payme | specify a<br>C of ea<br>d, being<br>ers in e<br>ent.                                                                                                    | Chequ<br>ach Pa<br>incren<br>ach P   | ue Num<br>yment<br>nented<br>ayment | ber here, it w<br>row in the Pa<br>automaticall<br>t record and | rill be recorded<br>ayments being<br>y for different<br>I for the next |
| Payment Mode                               | Paste                                           | Special                                                                                                    |                                      | Payn<br>Sales                       | nent Modes se<br>s/Purchase Le                                  | etting,<br>dger                                                        |
|                                            | To prir<br>the Pa<br>entere<br>each F           | nt Payme<br>yment Mo<br>d in the h<br>Payment r                                                                                                    | nts witl<br>ode hei<br>ieader<br>ow. | n a par<br>re. This<br>of a Pa      | ticular Payme<br>refers to the<br>yment, not the                | nt Mode, enter<br>Payment Mode<br>ose on flip C of                     |
| Status                                     | Use th<br>in the                                | ese optio<br>range o                                                                                                    | ns to c<br>r only                    | hoose v<br>those t                  | whether to prin<br>that have not                                | nt all Payments<br>t been printed                                      |
|                                            | before                                          |                                                                                                    |                                      |                                     |                                                                 |                                                                        |
|                                            | You ca<br>Ordere<br>until yo                    | an repeat<br>ed. Such<br>ou mark it                                                                                                    | edly pr<br>a Payr<br>as Orc          | int a Pa<br>nent wi<br>lered ar     | ayment if it is<br>ill retain its Ui<br>nd print it agaii       | not marked as<br>nprinted status<br>n.                                 |
|                                            | An Oro<br>print it<br>docum                     | dered Pa<br>using thi<br>nent.                                                                                                    | yment<br>s docu                      | will los<br>ment ar                 | e its Unprinte<br>nd using the F                                | ed status if you<br>Payment Forms                                      |
|                                            | Take c<br>cheque<br>of your                     | are when<br>es if you l<br>Cheque                                                                                                    | i using<br>have in<br>Docum          | the All<br>corpora<br>nents Fo      | option not to<br>ated cheques<br>orm.                           | issue duplicate<br>into the design                                     |
| If you print a Payme<br>printed diagonally | ent that h<br>across f                          | nas not b<br>he page                                                                                                    | een Or<br>as a v                     | dered, t<br>waterm                  | the text "Test<br>ark. If you do                                | Printout" will be<br>not want this                                     |

lf y prir watermark, use the No Test Printout option in the Optional Features setting in the System module.

If you use this document to print from a Payment record that contains payments issued to more than one Supplier, separate documents will be printed for each Supplier. So, when you design the Form to be used by the Cheque Document, the fields that you can add fall into three broad categories—

- Fields that print information from the header of a Payment record. These fields will print the same information for each Supplier.
- Fields that print information about the Supplier. This information will be taken from the first row in the Payment for the Supplier or from the Contact record for the Supplier.
- Row fields that list the payments being made to the Supplier.

Listed below are the fields you can use when you design the Form to be used by the Cheque Document. If you do not want to print the decimal places in numeric fields, choose the Cut Decimals option in the record in the Values in Text setting for the Language specified in the Company Info setting.

#### Field in Form

#### Prints (from Payment record)

The following fields will print information from the header of a Payment record and will therefore print the same information for each Supplier—

| Day                           | The day from the Trans. Date. For example,              |
|-------------------------------|---------------------------------------------------------|
|                               | the day from 2/1/2013 will be printed as "2"            |
| Document Type                 | Prints the word "Payment"                               |
| From Bank                     | Comment                                                 |
| From Bank Account             | Own Bank A/C                                            |
| Invalid Invoice               | Prints the phrase "Document not valid as an             |
| Manth                         | Invoice                                                 |
| Month                         | The month from the frans. Date. For                     |
|                               | example, the month from 2/1/2013 will be printed as "1" |
| Month in words                | The name of the month in the Trans. Date,               |
|                               | taken from the record in the Days and                   |
|                               | Months setting in the System module for                 |
|                               | the Language of the Supplier or, if that is             |
|                               | blank, the Language in the current user's               |
|                               | Person record                                           |
| Note                          | Prints the text of the first Note attached to           |
|                               | the Payment. If you specify a Field                     |
|                               | Argument, the Note whose Comment is the                 |
|                               | same as the Field Argument will be printed              |
| Payment Date                  | Payment Date                                            |
| Payment Mode                  | Payment Mode                                            |
| Payment Number                | No.                                                     |
| Payment Number for Russia     | Prints the No. of the Payment with the first            |
|                               | three characters removed                                |
| Reference                     | Reference                                               |
| Registration Date             | Payment Date                                            |
| Serial Number (Number Series) | No.                                                     |
| Transaction Date              | Trans. Date                                             |
| Year                          | The year from the Trans. Date. For example,             |
|                               | the year from 2/1/2013 will be printed as               |
|                               | "2013"                                                  |

The following fields will print Supplier-specific information. This information will be taken from the first row in a Payment in which a Supplier is used or from the Contact record for the Supplier—

| ANA Code                    | ANA Code from the Contact record for the       |
|-----------------------------|------------------------------------------------|
|                             | Supplier                                       |
| Comment 2                   | Text from the first Payment row for a          |
|                             | Supplier. To print this information for each   |
|                             | row individually, use the "Comment" row        |
|                             | field                                          |
| Currency                    | I. Cur from the first Payment row for a        |
|                             | Supplier                                       |
| Customer Comment speciev)   | Comment from the Contact record for the        |
|                             | Supplier ('Company' card)                      |
| Customer Registration No. 1 | Pag No. 1 from the Contact record for the      |
| Customer Registration No. 1 |                                                |
|                             |                                                |
| Customer Registration No. 2 | Reg. No. 2 from the Contact record for the     |
|                             | Supplier                                       |
| Delivery Address            | Name (if you are using the Organisation        |
|                             | Name option in the Form Settings setting)      |
|                             | and Invoice Address from the Contact           |
|                             | record for the Supplier. This information will |
|                             | be printed on separate lines, so you should    |
|                             | specify a Line Height for this field           |
| Delivery Address 2          | Name and Invoice Address from the              |
|                             | Contact record for the Supplier. This          |
|                             | information will be printed on separate        |
|                             | lines, so you should specify a Line Height     |
|                             | for this field                                 |
| Our Customer Number         | Their Customer Code from the Contact           |
|                             | record for the Supplier                        |
| Supplier                    | No. from the Contact record for the Supplier   |
| Supplier Fax                | Fax from the Contact record for the Supplier   |
| Supplier Name               | Name from the Contact record for the           |
|                             | Supplier                                       |
| Supplier Telephone          | Telephone from the Contact record for the      |
|                             | Supplier                                       |
| Supplier VAT Peg. Number    | VAT Pag. No. from the Contact record for       |
| Supplier VAT neg. Number    | the Supplier                                   |
| To Donk Assount             | To Deplie A/C from the first Devreent row for  |
| TO DANK ACCOUNT             | TO BALIK A/C ITOTIL THE III'ST PAYMENT FOW FOR |
|                             | a Supplier. To print this information for each |
|                             | row individually, use the "Bank Account"       |
|                             | row field                                      |
|                             |                                                |

These fields print information from the record in the Banks setting for the Account Operator specified in the Contact record for the Supplier—

| Bank Address 0 | First line of the Address  |
|----------------|----------------------------|
| Bank Address 1 | Second line of the Address |
| Bank Address 2 | Third line of the Address  |
| SWIFT          | BIC (SWIFT)                |
| To Bank        | Name                       |
| To Bank 1      | Clearing                   |
| To Bank 2      | Account (IBAN)             |

The following fields will print Supplier-specific information that will be calculated by adding all rows in a Payment for a particular Supplier together. The "...in Text" fields will print phrases constructed using the relevant record in the Values in Text setting for the Language of the Supplier or, if that is blank, the Language in the current user's Person record or in the Company Info setting—

| Amount in Text                | Prints as a phrase the sum of the Invoice<br>Values for a Supplier                                                                                                    |
|-------------------------------|----------------------------------------------------------------------------------------------------|
| Amount in Text, Cents         | Prints as a phrase the figures after the decimal point in the sum of the Invoice Values for a Supplier                                                                                                    |
| Amount in Text, Units         | Prints as a phrase the first figure before the decimal point in the sum of the Invoice Values for a Supplier                                                                                                    |
| Amount in Text, Tens          | Prints as a phrase the second figure before<br>the decimal point in the sum of the Invoice<br>Values for a Supplier                                                                                                    |
| Amount in Text, Hundreds      | Prints as a phrase the third figure before the decimal point in the sum of the Invoice Values for a Supplier                                                                                                    |
| Amount in Text, Thousands     | Prints as a phrase the fourth figure before<br>the decimal point in the sum of the Invoice<br>Values for a Supplier                                                                                                    |
| Amount in Text, 10 Thousands  | Prints as a phrase the fifth figure before the decimal point in the sum of the Invoice Values for a Supplier                                                                                                    |
| Amount in Text, 100 Thousands | Prints as a phrase the sixth figure before the decimal point in the sum of the Invoice Values for a Supplier                                                                                                    |
| Amount in Text, Millions      | Prints as a phrase the seventh figure before<br>the decimal point in the sum of the Invoice<br>Values for a Supplier                                                                                                    |
| Amount in Text, 10 Millions   | Prints as a phrase the eighth figure before<br>the decimal point in the sum of the Invoice<br>Values for a Supplier                                                                                                    |
| Amount in Text, 100 Millions  | Prints as a phrase the ninth figure before<br>the decimal point in the sum of the Invoice<br>Values for a Supplier                                                                                                    |
| Bank Total                    | Accumulated sum of the Invoice Values<br>from each Payment row, converted to Base<br>Currency 1 using the Exchange Rate for the<br>Trans. Date. For example, if a Payment has<br>four rows with two payments to Supplier 1<br>and two payments to Supplier 2, this field<br>will print the sum of the Invoice Values from<br>the first two rows on the first page, and the<br>sum of the Invoice Values from all four rows<br>on the second page. To print a total for<br>each Supplier converted to Base Currency<br>1, use the "To Pay in Base 1" field |
| Cheque Number 2               | Prints as a list each Cheque No. used in the<br>Payment (from flip C). As it prints a list, you<br>should specify a Line Height for this field.<br>You should also set the Format to "Header"                                                                                                    |
| Cheque Total 2                | Prints as a list the Amounts from the Own<br>Cheque records for each Cheque No. As it<br>prints a list, you should specify a Line<br>Height for this field. You should also set the<br>Format to "Header". Together with the<br>previous field, this allows you to add a table                                                                                                    |

| to the Form showing the amounts that were  |
|--------------------------------------------|
| paid using each Cheque No. Amounts will    |
| only be printed if the Type of the Payment |
| Mode is "Own Cheques"                      |

#### Payment Mode on Row Non-Duplicate

| Prints as a list the Comments from each        |
|------------------------------------------------|
| Payment Mode used for a Supplier. As it        |
| prints a list, you should specify a Line       |
| Height for this field. You should also set the |
| Format to "Header"                             |

### Payment Mode on Row Non-Duplicate Totals

| Payment Mode on Row Non-Dup | licate Totals                                                                                                    |
|-----------------------------|----------------------------------------------------------------------------------------------------|
|                             | Prints as a list the sums of the Invoice<br>Values for a Supplier paid using each<br>Payment Mode. As it prints a list, you<br>should specify a Line Height for this field.<br>You should also set the Format to<br>"Header". Together with the previous field,<br>this allows you to add a table to the Form<br>showing how much was paid using each<br>Payment Mode |
| Row Sum Total               | The sum of (Sent Value + Settlement<br>Discount) for a Supplier in the Sent<br>Currency                                                                                                    |
| Settlement Discount Total   | The sum of the Settlement Discounts for a Supplier in the Sent Currency                                                                                                    |
| Settlement Discount 2 Total | The sum of the Settlement Discounts for a Supplier in the Bank Currency                                                                                                    |
| Supplier Invoice Number     | Prints the Supp. Inv. No. of each Purchase<br>Invoice being paid, as a string separated<br>by commas. To print this information for<br>each row individually, use the "Invoice<br>Number 2" row field                                                                                                    |
| To Pay                      | The sum of the Invoice Values for a Supplier. If this figure is less than zero, the word "Void" will be printed                                                                                                    |
| To Pay in Text              | Prints as a phrase the sum of the Invoice Values for a Supplier.                                                                                                    |
| To Pay in Base 1            | The sum of the Invoice Values for a<br>Supplier, converted to Base Currency 1<br>using the Exchange Rate for the Trans.<br>Date                                                                                                    |
| To Pay in Text in Base 1    | Prints as a phrase the sum of the Invoice<br>Values for a Supplier, converted to Base<br>Currency 1 using the Exchange Rate for the<br>Trans. Date.                                                                                                    |
| To Pay in Base 2            | The sum of the Invoice Values for a<br>Supplier, converted to Base Currency 2<br>using the Exchange Rate for the Trans.<br>Date                                                                                                    |
| To Pay in Text in Base 2    | Prints as a phrase the sum of the Invoice<br>Values for a Supplier, converted to Base<br>Currency 2 using the Exchange Rate for the<br>Trans. Date.                                                                                                    |
| To PayRus Payment Form      | The sum of the Invoice Values for a Supplier, with a dash as the decimal separator. If this figure is less than zero, the word "Void" will be printed                                                                                                    |

| Total excluding Withheld TAX                                                                                                    | The sum of the Invoice Values for a<br>Supplier, with Withholding Tax subtracted.<br>In some countries such as Argentina, this is<br>the amount that will be paid to a Supplier<br>because Withholding Tax should be paid<br>directly to the tax authority. If this figure is<br>less than zero, the word "Void" will be<br>printed                                                                                                    |
|----------------------------------------------------------------------------------------------------|----------------------------------------------------------------------------------------------------|
| Total Row Total                                                                                                    | The sum of (Bank Amount + Settlement<br>Discount) for a Supplier in the Bank<br>Currency                                                                                                    |
| Total Sum                                                                                                    | The sum of the Bank Amounts for a Supplier in the Bank Currency                                                                                                    |
| Total Sum in Text                                                                                                    | Prints as a phrase the sum of the Bank                                                                                                    |
| Total Withheld TAX                                                                                                    | The sum of the Bank Amounts for a Supplier from rows with a Withholding Tax Code (i.e. the total Withholding Tax amount for the Supplier). If this figure is less than zero, the word "Void" will be printed                                                                                                    |
| VAT Report Value                                                                                                    | The sum of the VAT Values for a Supplier                                                                                                    |
| Withholding Certificates No.                                                                                                    | Prints the No. of each Withholding<br>Certificate connected to a Payment, as a<br>string separated by commas.                                                                                                    |
| Row Fields (these print once per F<br>Height and to set the Format to "Ma                                                                                                    | Payment row, so remember to specify a Line atrix")—                                                                                                    |
| Amount                                                                                                    | Invoice Value (from flip B)                                                                                                    |
| Amount for Bielaussian Payment                                                                                                    | Form                                                                                                    |
| ,                                                                                                    |                                                                                                    |
|                                                                                                    | Invoice Value, with an equal sign in place of<br>the decimals and decimal separator (for<br>example, 123.45 will be printed as 123=)                                                                                                    |
| Amount for Russian Payment For                                                                                                    | Invoice Value, with an equal sign in place of<br>the decimals and decimal separator (for<br>example, 123.45 will be printed as 123=)<br><b>m</b>                                                                                                    |
| Amount for Russian Payment For<br>Bank Account                                                                                                    | Invoice Value, with an equal sign in place of<br>the decimals and decimal separator (for<br>example, 123.45 will be printed as 123=)<br><b>m</b><br>Invoice Value, with a dash as the decimal<br>separator<br>To Bank A/C (from flip H)                                                                                                    |
| Amount for Russian Payment For<br>Bank Account<br>Bank Currency                                                                                                    | Invoice Value, with an equal sign in place of<br>the decimals and decimal separator (for<br>example, 123.45 will be printed as 123=)<br><b>m</b><br>Invoice Value, with a dash as the decimal<br>separator<br>To Bank A/C (from flip H)<br>B. Cur. (i.e. Bank Currency)                                                                                                    |
| Amount for Russian Payment For<br>Bank Account<br>Bank Currency<br>Bank Name                                                                                                    | Invoice Value, with an equal sign in place of<br>the decimals and decimal separator (for<br>example, 123.45 will be printed as 123=)<br><b>m</b><br>Invoice Value, with a dash as the decimal<br>separator<br>To Bank A/C (from flip H)<br>B. Cur. (i.e. Bank Currency)<br>Bank Name from the Own Cheque record                                                                                                    |
| Amount for Russian Payment For<br>Bank Account<br>Bank Currency<br>Bank Name                                                                                                    | Invoice Value, with an equal sign in place of<br>the decimals and decimal separator (for<br>example, 123.45 will be printed as 123=)<br><b>m</b><br>Invoice Value, with a dash as the decimal<br>separator<br>To Bank A/C (from flip H)<br>B. Cur. (i.e. Bank Currency)<br>Bank Name from the Own Cheque record<br>for the Cheque No. Will only print if the<br>Type of the Payment Mode is "Own<br>Cheques"                                                                                                    |
| Amount for Russian Payment For<br>Bank Account<br>Bank Currency<br>Bank Name<br>Bank Value                                                                                                    | Invoice Value, with an equal sign in place of<br>the decimals and decimal separator (for<br>example, 123.45 will be printed as 123=)<br><b>m</b><br>Invoice Value, with a dash as the decimal<br>separator<br>To Bank A/C (from flip H)<br>B. Cur. (i.e. Bank Currency)<br>Bank Name from the Own Cheque record<br>for the Cheque No. Will only print if the<br>Type of the Payment Mode is "Own<br>Cheques"<br>Bank Amount                                                                                                    |
| Amount for Russian Payment For<br>Bank Account<br>Bank Currency<br>Bank Name<br>Bank Value<br>Cheque Number                                                                                   | Invoice Value, with an equal sign in place of<br>the decimals and decimal separator (for<br>example, 123.45 will be printed as 123=)<br><b>m</b><br>Invoice Value, with a dash as the decimal<br>separator<br>To Bank A/C (from flip H)<br>B. Cur. (i.e. Bank Currency)<br>Bank Name from the Own Cheque record<br>for the Cheque No. Will only print if the<br>Type of the Payment Mode is "Own<br>Cheques"<br>Bank Amount<br>Ser No. from the Own Cheque record for                                                                                                    |
| Amount for Russian Payment For<br>Bank Account<br>Bank Currency<br>Bank Name<br>Bank Value<br>Cheque Number<br>Cheques Serial Number                                                          | Invoice Value, with an equal sign in place of<br>the decimals and decimal separator (for<br>example, 123.45 will be printed as 123=)<br><b>m</b><br>Invoice Value, with a dash as the decimal<br>separator<br>To Bank A/C (from flip H)<br>B. Cur. (i.e. Bank Currency)<br>Bank Name from the Own Cheque record<br>for the Cheque No. Will only print if the<br>Type of the Payment Mode is "Own<br>Cheques"<br>Bank Amount<br>Ser No. from the Own Cheque record for<br>the Cheque No.<br>Cheque No.<br>Cheque No. (from flip C)                                                                                                    |
| Amount for Russian Payment For<br>Bank Account<br>Bank Currency<br>Bank Name<br>Bank Value<br>Cheque Number<br>Cheques Serial Number<br>Cheque Total                                          | Invoice Value, with an equal sign in place of<br>the decimals and decimal separator (for<br>example, 123.45 will be printed as 123=)<br><b>m</b><br>Invoice Value, with a dash as the decimal<br>separator<br>To Bank A/C (from flip H)<br>B. Cur. (i.e. Bank Currency)<br>Bank Name from the Own Cheque record<br>for the Cheque No. Will only print if the<br>Type of the Payment Mode is "Own<br>Cheques"<br>Bank Amount<br>Ser No. from the Own Cheque record for<br>the Cheque No.<br>Cheque No.<br>Cheque No. (from flip C)<br>Amount from the Own Cheque record for                                                                                                    |
| Amount for Russian Payment For<br>Bank Account<br>Bank Currency<br>Bank Name<br>Bank Value<br>Cheque Number<br>Cheques Serial Number<br>Cheque Total                                          | Invoice Value, with an equal sign in place of<br>the decimals and decimal separator (for<br>example, 123.45 will be printed as 123=)<br><b>m</b><br>Invoice Value, with a dash as the decimal<br>separator<br>To Bank A/C (from flip H)<br>B. Cur. (i.e. Bank Currency)<br>Bank Name from the Own Cheque record<br>for the Cheque No. Will only print if the<br>Type of the Payment Mode is "Own<br>Cheques"<br>Bank Amount<br>Ser No. from the Own Cheque record for<br>the Cheque No.<br>Cheque No.<br>Cheque No. (from flip C)<br>Amount from the Own Cheque record for<br>the Cheque No. Will only print if the Type of<br>the Cheque No. Will only print if the Type of<br>the Cheque No. Will only print if the Type of                                                                                                    |
| Amount for Russian Payment For<br>Bank Account<br>Bank Currency<br>Bank Name<br>Bank Value<br>Cheque Number<br>Cheques Serial Number<br>Cheque Total                                          | Invoice Value, with an equal sign in place of<br>the decimals and decimal separator (for<br>example, 123.45 will be printed as 123=)<br><b>m</b><br>Invoice Value, with a dash as the decimal<br>separator<br>To Bank A/C (from flip H)<br>B. Cur. (i.e. Bank Currency)<br>Bank Name from the Own Cheque record<br>for the Cheque No. Will only print if the<br>Type of the Payment Mode is "Own<br>Cheques"<br>Bank Amount<br>Ser No. from the Own Cheque record for<br>the Cheque No.<br>Cheque No. (from flip C)<br>Amount from the Own Cheque record for<br>the Cheque No. Will only print if the Type of<br>the Cheque No. Will only print if the Type of<br>the Cheque No. Will only print if the Type of<br>the Payment Mode is "Own Cheques"<br>Text                                                                                                    |
| Amount for Russian Payment For<br>Bank Account<br>Bank Currency<br>Bank Name<br>Bank Value<br>Cheque Number<br>Cheque Serial Number<br>Cheque Total<br>Comment<br>Due Date                    | Invoice Value, with an equal sign in place of<br>the decimals and decimal separator (for<br>example, 123.45 will be printed as 123=)<br><b>m</b><br>Invoice Value, with a dash as the decimal<br>separator<br>To Bank A/C (from flip H)<br>B. Cur. (i.e. Bank Currency)<br>Bank Name from the Own Cheque record<br>for the Cheque No. Will only print if the<br>Type of the Payment Mode is "Own<br>Cheques"<br>Bank Amount<br>Ser No. from the Own Cheque record for<br>the Cheque No.<br>Cheque No. (from flip C)<br>Amount from the Own Cheque record for<br>the Cheque No. Will only print if the Type of<br>the Payment Mode is "Own Cheques"<br>Text<br>Due Date of the Purchase Invoice being                                                                                                    |
| Amount for Russian Payment For<br>Bank Account<br>Bank Currency<br>Bank Name<br>Bank Value<br>Cheque Number<br>Cheques Serial Number<br>Cheque Total<br>Comment<br>Due Date                   | Invoice Value, with an equal sign in place of<br>the decimals and decimal separator (for<br>example, 123.45 will be printed as 123=)<br><b>m</b><br>Invoice Value, with a dash as the decimal<br>separator<br>To Bank A/C (from flip H)<br>B. Cur. (i.e. Bank Currency)<br>Bank Name from the Own Cheque record<br>for the Cheque No. Will only print if the<br>Type of the Payment Mode is "Own<br>Cheques"<br>Bank Amount<br>Ser No. from the Own Cheque record for<br>the Cheque No.<br>Cheque No. (from flip C)<br>Amount from the Own Cheque record for<br>the Cheque No. Will only print if the Type of<br>the Payment Mode is "Own Cheques"<br>Text<br>Due Date of the Purchase Invoice being<br>paid                                                                                                    |
| Amount for Russian Payment For<br>Bank Account<br>Bank Currency<br>Bank Name<br>Bank Value<br>Cheque Number<br>Cheques Serial Number<br>Cheque Total<br>Comment<br>Due Date<br>Effective Date | Invoice Value, with an equal sign in place of<br>the decimals and decimal separator (for<br>example, 123.45 will be printed as 123=)<br><b>m</b><br>Invoice Value, with a dash as the decimal<br>separator<br>To Bank A/C (from flip H)<br>B. Cur. (i.e. Bank Currency)<br>Bank Name from the Own Cheque record<br>for the Cheque No. Will only print if the<br>Type of the Payment Mode is "Own<br>Cheques"<br>Bank Amount<br>Ser No. from the Own Cheque record for<br>the Cheque No.<br>Cheque No. (from flip C)<br>Amount from the Own Cheque record for<br>the Cheque No. Will only print if the Type of<br>the Payment Mode is "Own Cheques"<br>Text<br>Due Date of the Purchase Invoice being<br>paid<br>Effect Date from the Own Cheque record for                                                                                                    |
| Amount for Russian Payment For<br>Bank Account<br>Bank Currency<br>Bank Name<br>Bank Value<br>Cheque Number<br>Cheques Serial Number<br>Cheque Total<br>Comment<br>Due Date<br>Effective Date | Invoice Value, with an equal sign in place of<br>the decimals and decimal separator (for<br>example, 123.45 will be printed as 123=)<br><b>m</b><br>Invoice Value, with a dash as the decimal<br>separator<br>To Bank A/C (from flip H)<br>B. Cur. (i.e. Bank Currency)<br>Bank Name from the Own Cheque record<br>for the Cheque No. Will only print if the<br>Type of the Payment Mode is "Own<br>Cheques"<br>Bank Amount<br>Ser No. from the Own Cheque record for<br>the Cheque No.<br>Cheque No. (from flip C)<br>Amount from the Own Cheque record for<br>the Cheque No. Will only print if the Type of<br>the Payment Mode is "Own Cheques"<br>Text<br>Due Date of the Purchase Invoice being<br>paid<br>Effect Date from the Own Cheque record for<br>the Cheque No. Will only print if the Type of<br>the Cheque No. Will only print if the Type of<br>the Cheque No. Will only print if the Type of |

| Invoice No.<br>Invoice Number 2 | No. of the Purchase Invoice being paid<br>Supp. Inv. No. of the Purchase Invoice<br>being paid                          |
|---------------------------------|----------------------------------------------------------------------------------------------------|
| Invoice Type (short)            | Type of the Purchase Invoice being paid<br>(prints "1" for an Invoice, "2" for a Cash<br>Note or "3" for a Credit Note) |
| Payment Mode, row               | Comment from the Payment Mode (from flip<br>C or, if blank, from the header)                                            |
| Received Currency               | S. Cur. (i.e. Sent Currency)                                                                                            |
| Received Value                  | Sent Value                                                                                                    |
| Reference (Invoice)             | Reference from the Purchase Invoice being paid                                                                          |
| Row Sum                         | Bank Amount + Settlement Discount in the Bank Currency                                                                  |
| Settlement Discount             | Settlement Discount in the Sent Currency                                                                                |
| Settlement Discount 2           | Settlement Discount in the Bank Currency                                                                                |
| Total Row                       | Sent Value + Settlement Discount in the                                                                                 |
|                                 | Sent Currency                                                                                                    |
| VAT                             | VAT Value (from flip E)                                                                                                 |
| VAT for Russian Payment Form    |                                                                                                    |
|                                 | VAT Value, with a dash as the decimal separator                                                                         |
| VAT %, row                      | VAT percentage from the V-Cd (from flip E) (prints blank if the rate is 0%)                                             |

Please refer to page 5 above for details of the standard fields that you can also include in the Form.

## **Debit Invoices**

This option behaves in the same manner as the Purchase Invoice document described below on page 46. It is provided to enable you to specify a separate Form to be used when printing Debit Invoices (Purchase Invoice Credit Notes). To do this, highlight Debit Invoices in the 'Documents' list and select 'Define Document' from the Operations menu.

When you open a Purchase Invoice, you can print it by clicking the Printer icon in the Button Bar. If the Purchase Invoice is a Credit Note, it will be printed using the Debit Invoice Form. If you have not assigned a Form to the Debit Invoice document, you will be given the message "Can't find document" when you try to print a Purchase Invoice Credit Note.

When you design the Form to be used by the Debit Invoice document, you can use the same fields that you can use in the Purchase Invoice document. Please refer to the description of that document below on page 46 for details and a list.

### **Electronic Purchase Invoices**

Use this document to print records from the Electronic Purchase Invoice register.

You can also print this document by clicking on the Printer icon when viewing an Electronic Purchase Invoice record, or print it to screen by clicking the Preview icon.

| 👏 Specify Electronic | Purchase Invoices              | - • × |
|----------------------|--------------------------------|-------|
| File Edit Record     | Window Info                    |       |
|                      |                                | Run   |
| No.                  |                                |       |
|                      | Status<br>Not OKed Only<br>All | -     |
| Media                | ) Pdf                          |       |
| Printer              | Pdf and E-mail                 |       |
| © Fax                | Print Dialog Ignore Timeout    | Limit |

| No.    | Enter the Electronic Purchase Invoice Number if you wish   |
|--------|------------------------------------------------------------|
|        | to print a single Invoice, or a range of numbers separated |
|        | by a colon (:) if you wish to print several.               |
| Status | Use these options to specify whether you want all          |

```
tus Use these options to specify whether you want all 
Electronic Purchase Invoices in the specified range printed, 
or only those that have not been approved.
```

You can use the fields listed below when you design the Form to be used by the Electronic Purchase Invoice document. If you do not want to print the decimal places in numeric fields, choose the Cut Decimals option in the record in the Values in Text setting for the Language specified in the Company Info setting.

| nvoice) |
|---------|
| I       |

Header Fields (these print once per Electronic Purchase Invoice)

| Address                 | Name (if you are using the Organisation<br>Name option in the Form Settings setting)<br>and Invoice To Address (from 'Inv. Address'<br>card). This will be printed on separate lines,<br>so you should specify a Line Height for this<br>field         |
|-------------------------|----------------------------------------------------------------------------------------------------|
| Address Name            | Name (from 'Inv. Address' card)                                                                                                    |
| Amount in Text          | Prints the TOTAL as a phrase constructed<br>using the relevant record in the Values in<br>Text setting for the Language of the<br>Supplier or, if that is blank, the Language in<br>the current user's Person record or in the<br>Company Info setting |
| Bank Account            | Bank Account                                                                                                    |
| Bank Code               | Bank                                                                                                    |
| Bank Name               | Bank Name                                                                                                    |
| Credited Invoice Number | Text "Regarding Invoice " followed by Credit<br>of Invoice (not shown in the Electronic<br>Purchase Invoice window)                                                                                                    |
| Currency                | Currency                                                                                                    |

**Customer Fax Number** Fax (from the 'Inv. Address' card) Customer Name Name (from the 'Inv. Address' card) **Customer Order Number** Our Order No. **Customer Telephone Number** Telephone (from the 'Inv. Address' card) Customer VAT Reg. Number Supp. VAT No. E-mail Supplier E-mail from the Contact record for the Supplier Freight Freight From Address Name (if you are using the Organisation Name option in the Form Settings setting) and Invoice Address from the Contact record for the Supplier. This will be printed on separate lines, so you should specify a Line Height for this field Interest Rate Interest **Invoice Date** Invoice Date **Invoice Due Date** Due Date Invoice Header Comment Invoice No. No. Invoice Type Type of the Electronic Purchase Invoice (i.e. "Invoice", "Cash Note" or "Credit Note") Invoice Type (short) Type of the Electronic Purchase Invoice (i.e. "Invoice", "Cash Note" or "Credit Note") **Official Serial Number** Official Ser. No. Order Number Supp. Order No. **Our Reference** Supp. Ref **Own Customer Number** Their Customer Code from the Contact record for the Supplier **Payment Terms** Payment Terms **Payment Terms Comment** Term Comment Reference Reference Salesman A Salesman Service Del. Date Service Delivery Date Settlement Discount Date Settlement Discount Date (not shown in the Electronic Purchase Invoice window) Settlement Discount 2 Date Settlement Discount Date 2 (not shown in the Electronic Purchase Invoice window) **Shipment Address** Delivery Address, including the first line if you are using the Organisation Name option in the Form Settings setting. This will be printed on separate lines, so you should specify a Line Height for this field Sum Subtotal. The number of decimal places will be as in the Electronic Purchase Invoice record, although you can overrule this by specifying a Field Argument for this field. For example, to round to one decimal place, enter "1" as the Field Argument, or to round to the nearest ten, enter "-1". With or without a Field Argument, decimals will be cut if so specified in the record in the Values in Text setting for the Language specified in the Company Info setting Supplier No. from the Contact record for the Supplier Supplier Fax Fax from the Contact record for the Supplier

| Supplier Invoice Number<br>Supplier Name<br>Supplier Registration No. 1<br>Supplier Registration No. 2 | Supplier Inv. No.<br>Name from the Contact record for the<br>Supplier<br>Reg. No. 1 from the Contact record for the<br>Supplier<br>Reg. No. 2 from the Contact record for the<br>Supplier                                                                                                    |
|----------------------------------------------------------------------------------------------------|----------------------------------------------------------------------------------------------------|
| Supplier Telephone                                                                                     | Telephone from the Contact record for the Supplier                                                                                                    |
| Supplier VAT Reg. Number                                                                               | VAT Reg. No. from the Contact record for                                                                                                    |
| To Bank                                                                                                | Account Operator from the Contact record<br>for the Supplier                                                                                                    |
| To Bank Account                                                                                        | Bank Account from the Contact record for<br>the Supplier                                                                                                    |
| To Pay                                                                                                 | TOTAL. The number of decimal places will<br>be as in the Electronic Purchase Invoice<br>record, although you can overrule this by<br>specifying a Field Argument for this field.<br>For example, to round to one decimal<br>place, enter "1" as the Field Argument, or<br>to round to the nearest ten, enter "-1". With<br>or without a Field Argument, decimals will<br>be cut if so specified in the record in the<br>Values in Text setting for the Language<br>specified in the Company Info setting              |
| Total Quantity (totqty)                                                                                | Tot Quantity                                                                                                    |
| Total Volume                                                                                           | Tot Volume                                                                                                    |
| Total Weight                                                                                           | Tot Weight                                                                                                    |
| Transaction Date (transdate)<br>VAT                                                                    | Trans. Date<br>VAT. The number of decimal places will be<br>as in the Electronic Purchase Invoice<br>record, although you can overrule this by<br>specifying a Field Argument for this field.<br>For example, to round to one decimal<br>place, enter "1" as the Field Argument, or<br>to round to the nearest ten, enter "-1". With<br>or without a Field Argument, decimals will<br>be cut if so specified in the record in the<br>Values in Text setting for the Language<br>specified in the Company Info setting |
| Your (customers) Reference                                                                             | Attn.                                                                                                    |
| Row Fields (these print once per ror<br>to set the Format to "Matrix")                                 | w, so remember to specify a Line Height and                                                                                                    |

| Spec                                          |
|-----------------------------------------------|
| %                                             |
| Environment Tax                               |
| Item                                          |
| Objects                                       |
| S. Qty                                        |
| If the Item has a Purchase Item in the name   |
| of the Supplier and with a Supplier Unit, the |
| correct translation of the Unit Name from     |
|                                               |

Supplier

the Units setting for the Language of the

| Price Factor            | P.Factor   |
|-------------------------|------------|
| Quantity                | S. Qty     |
| Row Sum                 | Sum        |
| Serial Number (serienr) | Serial No  |
| Supplier Item Code      | Supp. Item |
| Unit Price              | Unit Price |
| VAT Code                | V-Cd       |

The following row fields will print information from any VAT Summary rows in an Electronic Purchase Invoice. In all cases except VAT %, these fields will print negative figures if you specify a minus sign as the Field Argument. Decimal places will be cut if so specified in the record in the Values in Text setting for the Language specified in the Company Info setting. You should specify a Line Height in these fields, and set the Format to "Header"—

| VAT %     | VAT percentage        |
|-----------|-----------------------|
| VAT Base  | Row Sum excluding VAT |
| VAT Total | Row Sum including VAT |
| VAT Value | VAT amount            |

Please refer to page 5 above for details of the standard fields that you can also include in the Form.

### Intrastat P/L

Period

Items

The Intrastat system is used to collect statistics on the physical trade in goods (i.e. the actual movement of goods) between the various member countries of the European Union (EU). If your business is situated in an EU country and its trade with companies in other EU countries is greater than the threshold value, it will be necessary to send an Intrastat report periodically to the relevant authorities.

This document lists the Items purchased from Suppliers in the EU Zone during the relevant period together with quantities and values. This information is taken from the fields on flip B of the relevant Purchase Invoices. When entering Purchase Invoices, make sure these fields are filled out correctly before approving them. If you will be creating Purchase Invoices from Purchase Orders (using the 'Create Purchase Invoice' function on the Operations menu of the Purchase Order screen), make sure you have chosen the Consolidate by Items and Project or Transfer Each Row Separately options in the Purchase Invoice Settings setting. These will ensure the appropriate information is transferred from Purchase Orders to Purchase Invoices automatically.

You should design the Form to conform to official requirements. The available fields are listed at the end of this section.

You can also export this information to a text file using the 'Intrastat Purchase Invoices' Export function.

| 📎 Specify Intrastat P/L | [                         | - • ×            |
|-------------------------|---------------------------|------------------|
| File Edit Record Windo  | w Info                    |                  |
|                         |                           | Run              |
| Period 1                | /1/2013:31/12/2013        |                  |
| Items                   |                           |                  |
| Item Groups             |                           |                  |
| Invoices                |                           |                  |
| Person F                | rancoise French           |                  |
| Don't show q            | ty for weighted items     |                  |
| Zone                    | Grouping                  |                  |
| Domestic                | Item code                 |                  |
| Inside EU               | ECN code                  |                  |
|                         |                           |                  |
| Exclude Item Typ        | e Rounding                |                  |
| Plain<br>Service        | Exact     No Decimals     |                  |
| Jer vice                |                           |                  |
| Media                   |                           |                  |
| Screen                  | Pdf                       |                  |
| OPrinter                | Pdf and E-mail            |                  |
| 🔘 Fax                   | Print Dialog              |                  |
|                         | Ignore Timeout Limit      |                  |
|                         |                           |                  |
| Paste Special           | Reporting Periods s       | ettina           |
| i doto opoolai          | System module             | otting,          |
|                         | System module             |                  |
| Specify the period for  | the document. The sta     | atistics printed |
| in the document will I  | ne compiled from Purc     | hase Invoices    |
| where Treprestion De    | too fall in this pariod   |                  |
| whose transaction Da    | lles fail in this period. |                  |
| Paste Special           | Item register             |                  |
|                         | -                         |                  |
| Range Reporting         | Alpha                     |                  |
| If you enter an Item    | Number or range of li     | tem Numbers      |
| separated by a colo     | n here the statistics i   | printed in the   |
| separateu by a COIO     |                           |                  |
|                         |                           |                  |

document will be compiled from purchases of those Items during the report period.

|                   | during the report period                                                                                                    | d.                                                                                                    |
|-------------------|----------------------------------------------------------------------------------------------------|----------------------------------------------------------------------------------------------------|
| Item Groups       | Paste Special                                                                                                    | Item Group register, Sales Ledger                                                                                                    |
|                   | Range Reporting                                                                                                    | Alpha                                                                                                    |
|                   | If you enter an Item<br>separated by a colon<br>document will be co<br>belonging to those Iten                                                       | Group or range of Item Groups<br>here, the statistics printed in the<br>impiled from purchases of Items<br>in Groups during the report period.                                                                                     |
| Invoices          | Range Reporting                                                                                                    | Numeric                                                                                                    |
|                   | To gather statistics fro<br>Invoices, enter the fir<br>range, separated by a<br>used a separate Numb<br>Suppliers in the EU Zor                      | om a particular range of Purchase<br>st and last Invoice Number in the<br>colon. This can be useful if you have<br>per Series for Invoices received from<br>ne.                                                                    |
| Person            | Enter a contact name field in the document.                                                                                                    | to be printed in the "From Contact"                                                                                                    |
| Don't show qty fo | r weighted items                                                                                                    |                                                                                                    |
|                   | The "Quantity" row<br>purchased for ea<br>Origin/Delivery. Mod<br>combination. If you us<br>printed if the Weight in                                 | field will print the total quantity<br>ach Item/Currency/Country of<br>de/Delivery Terms/Invoice Type<br>e this option, this figure will only be<br>the Item record is blank or zero.                                              |
| Zone              | The document can<br>Purchase Invoices rec<br>the three Zones. Use t<br>The EU option include<br>while the Outside EU o<br>VAT) Zone. You must c      | contain statistics compiled from<br>eived from Suppliers in any or all of<br>hese options to specify which ones.<br>es the Inside EU (Post VAT) Zone,<br>option includes the Outside EU (Post<br>hoose at least one option.        |
| Grouping          | A separate row will be<br>unique Item/Currency,<br>Mode/Delivery Terms/<br>Purchase Invoices reco                                                    | e printed in the document for each<br>/Country/Country of Origin/Delivery<br>/Invoice Type combination used in<br>orded during the report period.                                                                                  |
|                   | The unique Item ident<br>Item Number or the<br>specify which one you                                                                                 | ifier in this combination can be the EKN Code: use these options to want to use.                                                                                                    |
|                   | For example, if there is<br>and one for Item 1010<br>this will cause two row<br>you choose to group<br>Items have the same<br>printed in the documen | a Purchase Invoice for Item 10101<br>(2) (all other factors being identical),<br>vs to be printed in the document if<br>by Item Number. However, if these<br>EKN Code, only one row will be<br>tt (containing aggregated figures). |
| Exclude Item Type | e                                                                                                    |                                                                                                    |
|                   | Use these options to from the calculations.                                                                                                    | exclude Plain and/or Service Items                                                                                                    |
| Rounding          | Choose the rounding<br>choice will affect the<br>Sum"; "Weight, Item".                                                                               | method that you want to use. This following fields: "Quantity"; "Row                                                                                                    |

If you are using the Cut Decimals option in the record in the Values in Text setting for the Language specified in the

Company Info setting, then decimals will always be cut, irrespective of the option chosen here.

When you design the Form to be used by the Intrastat P/L document, the fields that you can use fall into two broad categories—

- Fields that will be printed once. These fields will print information about your company taken from the Company Info setting, and some totals.
- Row fields. A separate row will be printed for each unique Item/Currency/Country/Country of Origin/Delivery Mode/Delivery Terms/Invoice Type combination used in Purchase Invoices recorded during the report period. For example, if there are two Purchase Invoices for Item 10101 in Currency EUR and one Purchase Invoice for Item 10101 in Currency SEK (all other factors being identical), this will cause two rows to be printed in the document. The first row will print total figures from the two EUR Invoices, and the second row will print totals from the SEK Invoice.

Listed below are the fields you can use when design the Form to be used by the Intrastat P/L document. If you do not want to print the decimal places in numeric fields, choose the Cut Decimals option in the record in the Values in Text setting for the Language specified in the Company Info setting.

Prints

#### Field in Form

Header Fields (these print once per document)

| Address 1                | First line of the Address from the Company  |
|--------------------------|---------------------------------------------|
| Address                  | Into setting                                |
| Address 2                | Second line of the Address from the         |
|                          | Company Info setting                        |
| Address 3                | Third line of the Address from the Company  |
|                          | Info setting                                |
| Address 5                | Fourth line of the Address from the         |
|                          | Company Info setting                        |
| Address 6                | Fifth line of the Address from the Company  |
|                          | Info setting                                |
| Date with Month In Words | Start Date of the Period from the           |
|                          | specification window, with the month as a   |
|                          | word. For example, 2/1/2013 will be printed |
|                          | as "02 January 2013". The Date Order (e.g.  |
|                          | day, month, year) will be taken from the    |
|                          | Company Date and Numeric Format setting     |
| Day                      | The day from the Start Date of the Period   |
|                          | from the specification window. For          |
|                          | example, the day from 2/1/2013 will be      |
|                          | printed as "2"                              |
| End Date                 | End Date of the Period from the             |
|                          | specification window                        |
| From Contact             | Person from the specification window        |
| Month                    | The month from the Start Date of the Period |
|                          | from the specification window. For          |
|                          | example, the month from 2/1/2013 will be    |
|                          | printed as "1"                              |
| Month in words           | The name of the month in the Start Date of  |
|                          | the Period from the specification window,   |
|                          | taken from the record in the Days and       |
|                          | Months setting in the System module for     |
|                          | the Language in the current user's Person   |
|                          | record                                      |

| Number of Boxes             | Number of lines printed in the document<br>(i.e. number of<br>Item/Currency/Country/Country of<br>Origin/Delivery. Mode/Delivery<br>Terms/Invoice Type combinations in the<br>document) |
|-----------------------------|----------------------------------------------------------------------------------------------------|
| Production Date             | The date when the document was printed                                                                                                    |
| Subtotal in Base Currency 1 | Sum of the values in the "Total in Base                                                                                                    |
| -                           | Currency 1, row" row field                                                                                                    |
| Total FOB Value, Local      | Sum of the values in the "FOB Value,                                                                                                    |
|                             | Local" row field                                                                                                    |
| Total Quantity In           | Number of lines printed in the document                                                                                                    |
|                             | (i.e. number of<br>Item/Currency/Country/Country of<br>Origin/Delivery. Mode/Delivery<br>Terms/Invoice Type combinations in the<br>document)                                            |
| Transaction Date            | Start Date of the Period from the specification window                                                                                                    |
| Year                        | The year from the Start Date of the Period                                                                                                    |
|                             | from the specification window. For<br>example, the year from 2/1/2013 will be<br>printed as "2013"                                                                                      |

Row Fields (these print once for each Item/Currency/Country/Country of Origin/Delivery Mode/Delivery Terms/Invoice Type combination, so remember to specify a Line Height and to set the Format to "Matrix")

| Comment           | Comment from the Delivery Terms specified    |
|-------------------|----------------------------------------------|
|                   | in the Purchase Orders connected to each     |
|                   | Purchase Invoice or from the Contact         |
|                   | records for each Supplier                    |
| Country Code      | Country from the Contact records for each    |
| -                 | Supplier                                     |
| Country of Origin | Country of O. from the Goods Receipt rows    |
| , ,               | connected to each Purchase Invoice row (if   |
|                   | vou are using the Country of Origin from     |
|                   | Goods Receipts option in the Intrastat       |
|                   | Purchase setting) or the third line of the   |
|                   | Address in the Default Source specified in   |
|                   | each Item record (otherwise)                 |
| Currency          | Currency from each Purchase Invoice          |
| Delivery Mode     | Delivery Mode from the Purchase Orders       |
| -                 | connected to each Purchase Invoice or        |
|                   | Purchase Del. Mode from the Contact          |
|                   | records for each Supplier                    |
| Delivery Term     | Delivery Terms from the Purchase Orders      |
|                   | connected to each Purchase Invoice or        |
|                   | Purchase Del. Terms from the Contact         |
|                   | records for each Supplier                    |
| EKN code          | EKN Code from each Item record               |
| FOB Value, Local  | Sum of (Amount from each Purchase            |
|                   | Invoice row / (TOTAL - Calculated VAT) *     |
|                   | Statistical Value) i.e. total value for each |
|                   | Item/Currency/Country/Country of             |
|                   | Origin/Delivery. Mode/Delivery               |
|                   | Terms/Invoice Type combination, excluding    |
|                   | VAT, in Base Currency 1 (converted using     |
|                   |                                              |

|                                      | the exchange rate in the Purchase Invoice),       |
|--------------------------------------|---------------------------------------------------|
|                                      | expressed as a proportion of the sum of the       |
|                                      | Statistical values from each Purchase             |
| FOB Value foreign Currency           | Sum of (Amount from each Purchase                 |
| TOD Value, foreigh ourrency          | Invoice row / (TOTAL - Calculated VAT) *          |
|                                      | Statistical Value) i.e. i.e. total value for each |
|                                      | Item/Currency/Country/Country of                  |
|                                      | Origin/Delivery. Mode/Delivery                    |
|                                      | Terms/Invoice Type combination, excluding         |
|                                      | VAT, in the Purchase Invoice Currency,            |
|                                      | expressed as a proportion of the sum of the       |
|                                      | Statistical Values from each Purchase Invoice)    |
| Invoice Type                         | Prints "16" for Credit Notes and "10"             |
|                                      | otherwise (i.e. for Invoices and Cash Notes)      |
| Item Code                            | No. from each Item record                         |
| Item Code 2                          | Commodity Code from each Item record              |
| Item Type                            | Description from each Item record                 |
| Quantity                             | Sum of (Qty from each Purchase Invoice            |
|                                      | row * Unit Coefficient from each Item             |
|                                      | record) (If an Item has both a Unit 2 and a       |
|                                      | Purchase Invoice row) (otherwise) i.e. total      |
|                                      | quantity for each                                 |
|                                      | Item/Currency/Country/Country of                  |
|                                      | Origin/Delivery. Mode/Delivery                    |
|                                      | Terms/Invoice Type combination. If you use        |
|                                      | the Don't Show Qty for Weighted Items             |
|                                      | option in the specification window, this          |
|                                      | figure will only be printed if the "Weight,       |
|                                      | Item" row field prints blank. Rounding will       |
|                                      | depend on the option chosen in the                |
| Quantity In                          | Specification window                              |
|                                      | Sum of the Amounte from each Durchase             |
| Row Sull                             | Sum of the Amounts from each Furchase             |
|                                      | Item/Currency/Country/Country of                  |
|                                      | Origin/Delivery Mode/Delivery                     |
|                                      | Terms/Invoice Type combination. excluding         |
|                                      | VAT and in the Purchase Invoice Currency.         |
|                                      | Rounding will depend on the option chosen         |
|                                      | in the specification window                       |
| Total in Base Currenc <b>y</b> , row | Sum of the Amounts from each Purchase             |
|                                      | Invoice row i.e. total value for each             |
|                                      | Item/Currency/Country/Country of                  |
|                                      | Origin/Delivery. Mode/Delivery                    |
|                                      | I erms/Invoice Type combination, excluding        |
|                                      | val and in Base Currency 1 (converted             |
|                                      |                                                   |
| Transaction Number                   | Number of Purchase Invoice rows in which          |
|                                      | the Item/Currency/Country of                      |
|                                      | Origin/Delivery. Mode/Delivery                    |
|                                      | Terms/Invoice Type combination has been           |
|                                      | used                                              |

| Unit         | Unit 2 (if an Item ha<br>Unit Coefficient) or | as both a Unit 2 and a<br>Unit from each Item |
|--------------|-----------------------------------------------|-----------------------------------------------|
|              | record                                        |                                               |
| Weight, Item | Sum of (Weight from                           | each Item record * Qty                        |
|              | from each Purchase                            | e Invoice row) i.e. total                     |
|              | weight                                        | for each                                      |
|              | Item/Currency/Co                              | ountry/Country of                             |
|              | Origin/Delivery.                              | Mode/Delivery                                 |
|              | Terms/Invoice Type                            | combination. Rounding                         |
|              | will depend on the                            | option chosen in the                          |
|              | specification window                          | 1                                             |

Please refer to page 5 above for details of the standard fields that you can also include in the Form.

# **Open Invoice Supplier Statement**

The Open Invoice Supplier Statement document prints a list of the open (unpaid) Invoices received from each Supplier, including those that are On Hold. A separate page will be printed for each Supplier. It is similar to the report of the same name, but as it is a document you can design the printed output to meet your requirements using the Form register in the System module.

|                | 😒 Specify Open Invoice Supplier Statement                                                                                                    |
|----------------|----------------------------------------------------------------------------------------------------|
|                | File Edit Record Window Info                                                                                                    |
|                | nun<br>Sumliar                                                                                                    |
|                | Category                                                                                                    |
|                | Days of delay (not less than) 0                                                                                                    |
|                | Min. no. of Invoices<br>On Date                                                                                                    |
|                | Amounts Invoices                                                                                                    |
|                | Currency     Overdue                                                                                                    |
|                | <ul> <li>Include Open Credit Invoices</li> <li>Skip Statement without Lines</li> </ul>                                                                                                    |
|                | Media                                                                                                    |
|                | Screen     Pdf     Pdf     Pdf and E-mail                                                                                                    |
|                | Fax Print Dialog                                                                                                    |
|                |                                                                                                    |
| Supplier       | Paste Special Suppliers in Contact register                                                                                                    |
|                | Range Reporting Alpha                                                                                                    |
|                | If necessary, enter here the Supplier Number of the Supplier (or range of Suppliers) for whom you wish to prin statements.                                                                                                    |
| Category       | Paste SpecialSupplier Categories setting,Purchase Ledger                                                                                                    |
|                | If you want to print statements for Suppliers belonging to a particular Supplier Category, specify that Category here.                                                                                                    |
| Days of delay  | (not less than)                                                                                                    |
|                | If you only wish to include Invoices in the statements tha are overdue by more than a certain number of days, ente that number here.                                                                                                    |
| Min. no. of In | voices                                                                                                    |
|                | If you only want to print statements for Suppliers from<br>whom you have received at least a certain number o<br>Invoices, enter that number here.                                                                                                    |
| On Date        | Paste Special         Choose date                                                                                                    |
|                | Enter a date to produce statements for a specific date. Al<br>Invoices that were open or due (depending on the choice<br>made below) on that date will be included in the<br>statements, while Invoices and Payments since that date<br>will not be included. Invoices will be aged according to the |

specified date. If you leave this field empty, the current date will be used.

Amounts Use these options to specify the Currency that will be used when printing some of the values in the statement.

If you choose the Currency option, the following header fields will print values in the Purchase Currency specified in the Contact record for the Supplier: "Change during the Period"; "Sum"; "Sum, Due"; "Sum, Not Due". If a Supplier's Purchase Currency is blank, these fields will print values in Base Currency 1, even if you choose this option.

The "Account Balance Currency" and "Account Balance per Currency" fields list the Currencies and amounts used in a particular Supplier's statement, so they are also affected by these options.

The following row fields will print values in Currency or in Base Currency 1, depending on the option that you choose here: 'Balance''; "Credit Value, row''; "Invoice Amount".

The following fields will always print values in the Purchase Currency of the Supplier (in Base Currency 1 if the Purch. Currency is blank): "Aged Total"; the seven fields from "Aged Value 1" to Aged Value 7".

**Invoices** Use these options to determine which Invoices are to be included in the statement.

- **Open** This option lists all unpaid Invoices in the statement.
  - Overdue This option only lists Invoices that are due for payment in the statement. These are Invoices whose Payment Terms have expired (i.e. those whose Due Dates have passed).

#### Include Open Credit Invoices

Use this option if you would like open Credit Notes to be included in the statement. These will usually be Credit Noted that have not yet been allocated to specific Invoices.

#### Skip Statement without Lines

This option, which will be used by default, will mean that empty statements will not be printed i.e. statements will not be printed for Suppliers that have no open Purchase Invoices.

When you print statements for a range of Suppliers, separate documents will be printed for each Supplier. So, when you design the Form, the fields that you can use fall into two broad categories—

- Fields that will be printed once per statement. These fields will print information about a Supplier, and statement totals.
- Row fields that will list the open Purchase Invoices in a statement.

Listed below are the fields you can use when you design the Form to be used by the Open Invoice Supplier Statement Document. If you do not want to print the decimal places in numeric fields, choose the Cut Decimals option in the record in the Values in Text setting for the Language specified in the Company Info setting.

#### Field in Form

#### Prints (from Supplier)

Header Fields (these print once per Supplier)

| Account Balance Currency     | Prints as a list the Currencies used in the     |
|------------------------------|-------------------------------------------------|
|                              | statement. So, if you print the statement       |
|                              | using the Base Currency option, only the        |
|                              | Base Currency will be listed, otherwise all     |
|                              | used Currencies will be listed. As it prints a  |
|                              | list you should specify a Line Height for this  |
|                              | field. You should also set the Format to        |
|                              | "Header"                                        |
| Account Balance per Currency | Prints as a list the sums of the Purchase       |
| Account Balance per Gunency  | Invoice TOTALs in each Currenov. As it          |
|                              | involce fotals in each currency. As it          |
|                              | prints a list, you should specify a Line        |
|                              | Height for this field. You should also set the  |
|                              | Format to "Header". logether with the           |
|                              | previous field, this allows you to add a table  |
|                              | to the Form showing the sums of the             |
|                              | TOTALs in each Currency used                    |
| Address                      | Name (if you are using the Organisation         |
|                              | Name option in the Form Settings setting)       |
|                              | and Invoice Address from the Contact            |
|                              | record for the Supplier. This will be printed   |
|                              | on separate lines, so you should specify a      |
|                              | Line Height for this field                      |
| Address 1                    | First line of the Invoice Address from the      |
|                              | Contact record for the Supplier.                |
| Address 2                    | Second line of the Invoice Address from the     |
|                              | Contact record for the Supplier.                |
| Address 3                    | Third line of the Invoice Address from the      |
|                              | Contact record for the Supplier                 |
| Address 5                    | Fourth line of the Invoice Address from the     |
|                              | Contact record for the Supplier                 |
| Address 6                    | Fifth line of the Invoice Address from the      |
|                              | Contact record for the Supplier                 |
| Aged Total                   | The total amount that is outstanding on the     |
| Aged Total                   | dete energified in the On Date field in the     |
|                              | date specified in the On Date field in the      |
|                              | specification window or, it blank, on the       |
|                              | date of printing.                               |
|                              | ins includes open and overdue involces,         |
|                              | intespective of whether you print the           |
|                              | Statements using the Open option of the         |
|                              | overdue option. So, il you print the            |
|                              | Aged Total may not be the same of the           |
|                              | Ayeu Total may not be the same as the           |
|                              | This figure also includes open Credit Notes     |
|                              | irrespective of whether you use the last inde   |
|                              | Open Credit Inveises antian in the              |
|                              | open Great invoices option in the               |
|                              | and "Sum Not Due" do not include Credit         |
|                              |                                                 |
|                              | indles if they are not listed in the statement. |

This figure will always be in the Purch. Currency specified in the Contact record for the Supplier. If the Purch. Currency is blank, this figure will be in Base Currency 1.

Aged Value 0

The amount that is not yet due for payment on the date the statement is printed.

#### Seven fields from Aged Value 1 to Aged Value 7

These fields print the overdue amounts divided into ageing periods. The ageing periods are determined by the Age Limits setting or the Accounting Periods setting. For example, if you have specified age limits in the Age Limits setting of 30, 60, 90 and 120 days, Aged Value 1 will print the amount outstanding for between 0 and 30 days, Aged Value 2 will print the amount outstanding for between 31 and 60 days, and so on. In this example, as there are four ageing periods, Aged Value 5 will print the amount outstanding for longer than 120 davs. If you want the ageing periods to be determined by the Accounting Periods setting, use the Use Accounting Periods instead of Age Limits option in the Age Limits setting, and specify how many Accounting Periods you want to use. Even if you specify an On Date in the specification window, the age of an Invoice for the purposes of the Aged Value 0-7 fields will be the number of days between its Due Date and the date the statement is printed. The figures in the Aged Value 0-7 fields will always be in the Purch. Currency specified in the Contact record for the Supplier. If the Purch. Currency is blank, they will be in Base Currency 1. Change during the Period Sum of the values in the "Balance" row field (converted to Base Currency 1 if the a Purchase Currency has not been specified for the Supplier) **Contact Person** Primary Contact from the Contact record for the Supplier **Customer Currency** Purch. Currency from the Contact record for the Supplier or, if blank, Base Currency 1 **Customer Fax Number** Fax from the Contact record for the Supplier Customer Name Name from the Contact record for the Supplier **Customer Number** No. from the Contact record for the Supplier **Customer Registration No. 1** Reg. No. 1 from the Contact record for the Supplier Customer Registration No. 2 Reg. No. 2 from the Contact record for the Supplier **Customer Telephone Number** Telephone from the Contact record for the Supplier

| Customer VAT Reg. Number                      | VAT Reg. No from the Contact record for                                                                                                    |
|-----------------------------------------------|----------------------------------------------------------------------------------------------------|
| Debits in the Period<br>Delayed plus Interest | Sum of the values in the "Interest" row field<br>"Sum, Due" + the sum of the values in the<br>"Interest" row field                                                                                                    |
| Interest Fee                                  | Base Price from the Item quoted in the Invoicing Fee field in the Interest setting                                                                                                    |
| Interest from day                             | On Date from specification window or, if blank, the date of printing                                                                                                    |
| Interest Sum<br>Number of Delayed             | Sum of the values in the "Interest" row field<br>Number of Purchase Invoices in the<br>statement that are overdue. This figure will<br>not include Credit Notes if you do not use<br>the Include Open Credit Invoices option<br>when printing a statement                                                                                                    |
| Number of Not Delayed                         | Number of Purchase Invoices in the statement that are not yet due for payment. This figure will not include Credit Notes if you do not use the Include Open Credit Invoices option when printing a statement                                                                                                    |
| Prepayments / Unallocated Cash                | Total open Prepayment and On Account                                                                                                    |
| Start Date                                    | value<br>On Date from specification window or, if                                                                                                    |
| Sum                                           | blank, the date of printing<br>Sum of the values in the "Balance" row field<br>(converted to Base Currency 1 if the a<br>Purchase Currency has not been specified                                                                                                    |
| Sum, Due                                      | for the Supplier)<br>The total amount that is overdue on the<br>date specified in the On Date field in the<br>specification window or, if blank, on the<br>date of printing. This figure will not include<br>Credit Notes if you do not use the Include<br>Open Credit Invoices option when printing<br>a statement                                                                                                    |
| Sum, Not Due                                  | The total amount that is not yet due for<br>payment on the date specified in the On<br>Date field in the specification window or, if<br>blank, on the date of printing. This figure<br>will not include Credit Notes if you do not<br>use the Include Open Credit Invoices<br>option when printing a statement. If you<br>print the statement using the Overdue<br>option, it will not include Invoices that are<br>not yet due for payment and so nothing will |
| Sum + interest                                | be printed in this field<br>Sum of the values in the "Balance" row field<br>+ sum of the values in the "Interest" row<br>field                                                                                                    |
| Sum + interest fee                            | Sum of the values in the "Balance" row field                                                                                                    |
| Sum + interest + interest fee                 | Sum of the values in the "Balance" row field<br>+ sum of the values in the "Interest" row<br>field + "Interest Fee"                                                                                                    |
| Supplier                                      | No. from the Contact record for the Supplier                                                                                                    |

| Supplier Fax<br>Supplier Name                                              | Fax from the Contact record for the Supplier<br>Name from the Contact record for the                                                                                                    |
|----------------------------------------------------------------------------|----------------------------------------------------------------------------------------------------|
| Supplier Registration No. 1                                                | Reg. No. 1 from the Contact record for the Supplier                                                                                                    |
| Supplier Registration No. 2                                                | Reg. No. 2 from the Contact record for the Supplier                                                                                                    |
| Supplier Telephone                                                         | Telephone from the Contact record for the Supplier                                                                                                    |
| Supplier VAT Reg. Number                                                   | VAT Reg. No from the Contact record for the Supplier                                                                                                    |
| Total including Prepayments/unal                                           | lloc. cash                                                                                                    |
| Total Sum                                                                  | Sum of the values in the "Balance" row field<br>+ sum of the values in the "Interest" row<br>field + "Prepayments / Unallocated Cash"<br>Sum of the values in the "Balance" row field                                                                                                    |
|                                                                            | + "Prepayments / Unallocated Cash"                                                                                                    |
| Row Fields (these print once per row<br>so remember to specify a Line Heig | w (i.e. once for each open Purchase Invoice),<br>ht and to set the Format to "Matrix")—                                                                                                    |
| Balance                                                                    | Outstanding amount, in the Currency chosen in the specification window                                                                                                    |
| Comment                                                                    | Comment                                                                                                    |
| Comment 2                                                                  | Comment from the relevant row for the<br>Purchase Invoice in the Number Series -<br>Purchase Invoices setting                                                                                                    |
| Credit Value, row                                                          | TOTAL, in the Currency chosen in the specification window                                                                                                    |
| Currency                                                                   | Currency (if you use the Currency option in<br>the specification window) or Base Currency<br>1 (otherwise)                                                                                                    |
| Delayed                                                                    | Number of days from the Due Date to the<br>date specified in the On Date field in the<br>specification window or, if blank, to the date<br>of printing. If a Purchase Invoice is not yet<br>due for payment, a positive figure will be<br>printed if you are using the Open and<br>Overdue option in the Age Limits setting,<br>while 0 will be printed if you are using the<br>Overdue Only option in the same setting. |
| Interest                                                                   | Interest payable on the Invoice, calculated<br>using the Rate in the Interest setting and<br>the outstanding amount in the Currency<br>chosen in the specification window                                                                                                    |
| Invoice Amount                                                             | TOTAL, in the Currency chosen in the specification window                                                                                                    |
| Invoice Day                                                                | Invoice Date                                                                                                    |
| Invoice Due Date                                                           | Due Date                                                                                                    |
| Invoice Number                                                             | No.                                                                                                    |
| Invoice Text                                                               | String made up of the Type of the Purchase                                                                                                    |
|                                                                            | Invoice (i.e. "Invoice", "Cash Note" or<br>"Credit Note") + space + No.                                                                                                    |
| Invoice Type                                                               | Type of the Purchase Invoice (i.e. "Invoice",<br>"Cash Note" or "Credit Note")                                                                                                    |
| Invoice Type (short)                                                       | Type of the Purchase Invoice, abbreviated (i.e. "INV", "CASH" or "CRED")                                                                                                    |

| KID Checksum              | KID Code checksum                                                                                           |
|---------------------------|----------------------------------------------------------------------------------------------------|
| KID Code                  | KID Code (formatted depending on the                                                                        |
|                           | Bank, Client Code (OCR) and OCR Code<br>option specified on the 'OCR' card of the<br>Bank Transfer setting) |
| KID code with no Checksum | KID Code without checksum                                                                                   |
| Our Reference (ourref)    | Reference                                                                                                   |
| Received Value            | TOTAL - Outstanding amount (i.e. amount                                                                     |
|                           | already paid or credited), in the Currency chosen in the specification window                               |
| Supplier Invoice Number   | Supp. Inv. No.                                                                                              |
| Transaction Number        | No.                                                                                                    |

Please refer to page 5 above for details of the standard fields that you can also include in the Form.

# **Payment Forms**

Use this function to print records from the Payment register. Please refer to the 'Printing Payment Forms and Cheques' section above for details of how to ensure this function complies with your requirements.

A printed payment form can be useful as documentation of the cheques you have issued from the program. If you write your cheques manually, this document can provide you with a valuable tool for reconciliation.

The Payment Form is unusual in that it will not necessarily be printed using the Form specified in the 'Define Document' window as described in the introduction to this section. If the Payment Mode quoted in the header of a Payment is one in which you have specified a Form in the Document field on flip B, this Form will be used instead.

You can also print a Payment Form from an individual Payment record by opening it and clicking the Printer icon in the Button Bar. This method of printing a Payment Form will behave as though the All and Payment per Supplier options are selected.

| 🜔 Specify Payment I               | Forms                                                    |                                                                                               | - • × |
|-----------------------------------|----------------------------------------------------------|-----------------------------------------------------------------------------------------------|-------|
| File Edit Record                  | Window                                                   | Info                                                                                          |       |
|                                   |                                                          |                                                                                               | Run   |
| No.<br>Cheque No.                 |                                                          |                                                                                               |       |
|                                   | Status<br>Unprinte<br>All<br>Function<br>Paymen<br>Sumup | ed Only<br>t per Supplier<br>t<br>per Invoice                                                 | _     |
| Media<br>Screen<br>Printer<br>Fax |                                                          | <ul> <li>Pdf</li> <li>Pdf and E-mail</li> <li>Print Dialog</li> <li>Ignore Timeout</li> </ul> | Limit |

- No. Enter a Payment Number to print a single Payment, or a range of Payment Numbers, separating the first and last number with a colon (:).
- **Cheque No.** If you specify a Cheque Number here, it will be recorded on flip C of each Payment row in the Payments being printed, being incremented automatically for different Suppliers in each Payment record and for the next Payment.
- Status Use these options to choose whether to print all Payments in the range or only those that have not been printed before.

You can repeatedly print a Payment if it is not marked as Ordered. Such a Payment will retain its Unprinted status until you mark it as Ordered and print it again.

An Ordered Payment will lose its Unprinted status if you print it using this document and using the Cheque Documents document.

Use the All option only if you want to reprint Ordered and approved Payments that you have already printed. Take care when using this option not to issue duplicate cheques if you have incorporated cheques into the design of your Payment Form.

**Function** These options control how many pages will be printed.

#### Payment per Supplier

A separate page will be printed for each Supplier included in a Payment record.

For example, if a Payment record pays two Purchase Invoices from Supplier 1 and one from Supplier 2, one page will be printed for Supplier 1 and a separate page will be printed for Supplier 2.

If you are printing a range of Payment records, one page will be printed for Supplier 1 for the first Payment record, and a separate page will be printed for Supplier 1 for the second Payment record.

PaymentA single page will be printed for each Payment<br/>record. Payments to different Suppliers will be listed<br/>together on the same page.

#### Sumup per Invoice

Usually the printed document will contain a separate row for each row in a Payment. If a Payment contains more than one row paying the same Purchase Invoice, use this option if you want those rows to be aggregated into a single row on the printed document.

For example, you may pay a Purchase Invoice partially in cash and partially by credit card in the same Payment record. If you print the Payment Form using this option, it will contain a single row for the total payment amount. If you do not use this option, the two partial payments will be listed separately.

You can only use this option together with the Payment per Supplier option above. It will have no effect when used together with the Payment option.

If you print a Payment that has not been Ordered, the text "Test Printout" will be printed diagonally across the page as a watermark. If you do not want this watermark, use the No Test Printout option in the Optional Features setting in the System module.

If you use this document to print from a Payment record that contains payments issued to more than one Supplier and you use the Payment per Supplier option, separate documents will be printed for each Supplier. If you use this option, this document behaves in the same way as the Cheque Document described above on page 7. Please refer to the description of that document for details about the fields you can include in the Form design. If you use the Payment option, a single page will be printed for each Payment so some fields will behave differently, as described below. As a result, you may need different Form designs if you are likely to use both options at different times.

Listed below are the fields you can use when design the Form to be used by the Payment Forms document when you print it using the Payment option. If you do

not want to print the decimal places in numeric fields, choose the Cut Decimals option in the record in the Values in Text setting for the Language specified in the Company Info setting.

#### Field in Form

#### Prints (from Payment record)

The following fields will print information from the header of a Payment record-

| Bank Total                                                                                                    | Sum of the Invoice Values from each<br>Payment row, converted to Base Currency<br>1 using the Exchange Rate for the Trans.<br>Date |  |
|----------------------------------------------------------------------------------------------------|----------------------------------------------------------------------------------------------------|--|
| Current User                                                                                                    | Signature of the current user                                                                                                    |  |
| Day                                                                                                    | The day from the Trans. Date. For example,                                                                                         |  |
|                                                                                                    | the day from 2/1/2013 will be printed as "2"                                                                                       |  |
| From Bank                                                                                                    | Comment                                                                                                    |  |
| From Bank Account                                                                                                    | Own Bank A/C                                                                                                    |  |
| Month                                                                                                    | The month from the Trans. Date. For                                                                                                |  |
|                                                                                                    | example, the month from 2/1/2013 will be printed as "1"                                                                            |  |
| Month in words                                                                                                    | The name of the month in the Trans. Date,                                                                                          |  |
|                                                                                                    | taken from the record in the Days and                                                                                              |  |
|                                                                                                    | Months setting in the System module for                                                                                            |  |
|                                                                                                    | the Language of the Supplier or, if that is                                                                                        |  |
|                                                                                                    | blank, the Language in the current user's                                                                                          |  |
| N 1 71 1                                                                                                    | Person record                                                                                                    |  |
| Number of Invoices                                                                                                    | Number of Purchase Invoices being paid                                                                                             |  |
| Payment Date                                                                                                    | Payment Date                                                                                                    |  |
| Payment Mode                                                                                                    | Payment Mode                                                                                                    |  |
| Payment Number                                                                                                    | No.                                                                                                    |  |
| Payment Number for Russia                                                                                                    | Prints the No. of the Payment with the first                                                                                       |  |
|                                                                                                    | three characters removed                                                                                                    |  |
| Reference                                                                                                    | Reference                                                                                                    |  |
| Registration Date                                                                                                    | Payment Date                                                                                                    |  |
| Serial Number (Number Series)                                                                                                    | No.                                                                                                    |  |
| Transaction Date                                                                                                    | Trans. Date                                                                                                    |  |
| Year                                                                                                    | The year from the Trans. Date. For example,<br>the year from 2/1/2013 will be printed as<br>"2013"                                 |  |
| Row Fields (these print once per Payment row, so remember to specify a Line<br>Height and to set the Format to "Matrix"). The "in Text" fields will print phrases<br>constructed using the relevant record in the Values in Text setting for the<br>Language of the Supplier or, if that is blank, the Language in the current user's |                                                                                                    |  |

| Amount<br>Amount for Bielaussian Payment | Invoice Value (from flip B)<br>Form                                                                                                  |  |
|------------------------------------------|----------------------------------------------------------------------------------------------------|--|
|                                          | Invoice Value, with an equal sign in place of<br>the decimals and decimal separator (for<br>example, 123.45 will be printed as 123=) |  |
| Amount for Russian Payment Form          |                                                                                                    |  |
|                                          | Invoice Value, with a dash as the decimal separator                                                                                  |  |
| Amount in Text                           | Prints as a phrase the Invoice Value                                                                                                 |  |
| Amount in Text, Cents                    | Prints as a phrase the figures after the decimal point in the Invoice Value                                                          |  |

Person record or in the Company Info setting-

| Amount in Text, Units                                                                                                    | Prints as a phrase the first figure before the decimal point in the Invoice Value                                                                                                    |
|----------------------------------------------------------------------------------------------------|----------------------------------------------------------------------------------------------------|
| Amount in Text, Tens                                                                                                    | Prints as a phrase the second figure before<br>the decimal point in the Invoice Value                                                                                                    |
| Amount in Text, Hundreds                                                                                                    | Prints as a phrase the third figure before the decimal point in the Invoice Value                                                                                                    |
| Amount in Text, Thousands                                                                                                    | Prints as a phrase the fourth figure before<br>the decimal point in the Invoice Value                                                                                                    |
| Amount in Text, 10 Thousands                                                                                                    | Prints as a phrase the fifth figure before the decimal point in the Invoice Value                                                                                                    |
| Amount in Text, 100 Thousands                                                                                                    | Prints as a phrase the sixth figure before the decimal point in the Invoice Value                                                                                                    |
| Amount in Text, Millions                                                                                                    | Prints as a phrase the seventh figure before<br>the decimal point in the Invoice Value                                                                                                    |
| Amount in Text, 10 Millions                                                                                                    | Prints as a phrase the eighth figure before<br>the decimal point in the Invoice Value                                                                                                    |
| Amount in Text, 100 Millions                                                                                                    | Prints as a phrase the ninth figure before<br>the decimal point in the Invoice Value                                                                                                    |
| ANA Code                                                                                                    | ANA Code from the Contact record for the Supplier                                                                                                    |
| Bank Account                                                                                                    | To Bank A/C (from flip H)                                                                                                    |
| Bank Currency                                                                                                    | B. Cur. (i.e. Bank Currency)                                                                                                    |
| Bank Name                                                                                                    | Bank Name from the Own Cheque record                                                                                                    |
|                                                                                                    | for the Cheque No.                                                                                                    |
| Bank Value                                                                                                    | Bank Amount                                                                                                    |
| Cheque Number                                                                                                    | Ser No. from the Own Cheque record for                                                                                                    |
|                                                                                                    | the Cheque No.                                                                                                    |
| Comment                                                                                                    | Text                                                                                                    |
|                                                                                                    |                                                                                                    |
| Comment 2                                                                                                    | Text                                                                                                    |
| Comment 2<br>Cheques Serial Number                                                                                                    | Text<br>Cheque No. (from flip C)                                                                                                    |
| Comment 2<br>Cheques Serial Number<br>Currency                                                                                                    | Text<br>Cheque No. (from flip C)<br>I. Cur (from flip B)                                                                                                    |
| Comment 2<br>Cheques Serial Number<br>Currency<br>Customer Comment <b>\$</b> pecley)                                                                                                    | Text<br>Cheque No. (from flip C)<br>I. Cur (from flip B)<br>Comment from the Contact record for the                                                                                                    |
| Comment 2<br>Cheques Serial Number<br>Currency<br>Customer Comment \$peclev)                                                                                                    | Text<br>Cheque No. (from flip C)<br>I. Cur (from flip B)<br>Comment from the Contact record for the<br>Supplier ('Company' card)                                                                                                    |
| Comment 2<br>Cheques Serial Number<br>Currency<br>Customer Comment \$peclev)<br>Customer Registration No. 1                                                                                                    | Text<br>Cheque No. (from flip C)<br>I. Cur (from flip B)<br>Comment from the Contact record for the<br>Supplier ('Company' card)<br>Reg. No. 1 from the Contact record for the                                                                                                    |
| Comment 2<br>Cheques Serial Number<br>Currency<br>Customer Comment \$peclev)<br>Customer Registration No. 1                                                                                                    | Text<br>Cheque No. (from flip C)<br>I. Cur (from flip B)<br>Comment from the Contact record for the<br>Supplier ('Company' card)<br>Reg. No. 1 from the Contact record for the<br>Supplier                                                                                                    |
| Comment 2<br>Cheques Serial Number<br>Currency<br>Customer Comment \$peclev)<br>Customer Registration No. 1<br>Customer Registration No. 2                                                                                                    | Text<br>Cheque No. (from flip C)<br>I. Cur (from flip B)<br>Comment from the Contact record for the<br>Supplier ('Company' card)<br>Reg. No. 1 from the Contact record for the<br>Supplier<br>Reg. No. 2 from the Contact record for the<br>Supplier                                                                                                    |
| Comment 2<br>Cheques Serial Number<br>Currency<br>Customer Comment \$peclev)<br>Customer Registration No. 1<br>Customer Registration No. 2<br>Delivery Address                                                                                                    | Text<br>Cheque No. (from flip C)<br>I. Cur (from flip B)<br>Comment from the Contact record for the<br>Supplier ('Company' card)<br>Reg. No. 1 from the Contact record for the<br>Supplier<br>Reg. No. 2 from the Contact record for the<br>Supplier<br>Name (if you are using the Organisation                                                                                                    |
| Comment 2<br>Cheques Serial Number<br>Currency<br>Customer Comment \$peclev)<br>Customer Registration No. 1<br>Customer Registration No. 2<br>Delivery Address                                                                                                    | Text<br>Cheque No. (from flip C)<br>I. Cur (from flip B)<br>Comment from the Contact record for the<br>Supplier ('Company' card)<br>Reg. No. 1 from the Contact record for the<br>Supplier<br>Reg. No. 2 from the Contact record for the<br>Supplier<br>Name (if you are using the Organisation<br>Name option in the Form Settings setting)                                                                                                    |
| Comment 2<br>Cheques Serial Number<br>Currency<br>Customer Comment \$peclev)<br>Customer Registration No. 1<br>Customer Registration No. 2<br>Delivery Address                                                                                                    | Text<br>Cheque No. (from flip C)<br>I. Cur (from flip B)<br>Comment from the Contact record for the<br>Supplier ('Company' card)<br>Reg. No. 1 from the Contact record for the<br>Supplier<br>Reg. No. 2 from the Contact record for the<br>Supplier<br>Name (if you are using the Organisation<br>Name option in the Form Settings setting)<br>or first line of the Invoice Address from the                                                                                                    |
| Comment 2<br>Cheques Serial Number<br>Currency<br>Customer Comment \$peclev)<br>Customer Registration No. 1<br>Customer Registration No. 2<br>Delivery Address                                                                                                    | Text<br>Cheque No. (from flip C)<br>I. Cur (from flip B)<br>Comment from the Contact record for the<br>Supplier ('Company' card)<br>Reg. No. 1 from the Contact record for the<br>Supplier<br>Reg. No. 2 from the Contact record for the<br>Supplier<br>Name (if you are using the Organisation<br>Name option in the Form Settings setting)<br>or first line of the Invoice Address from the<br>Contact record for the Supplier                                                                                                    |
| Comment 2<br>Cheques Serial Number<br>Currency<br>Customer Comment \$peclev)<br>Customer Registration No. 1<br>Customer Registration No. 2<br>Delivery Address 2                                                                                                    | Text<br>Cheque No. (from flip C)<br>I. Cur (from flip B)<br>Comment from the Contact record for the<br>Supplier ('Company' card)<br>Reg. No. 1 from the Contact record for the<br>Supplier<br>Reg. No. 2 from the Contact record for the<br>Supplier<br>Name (if you are using the Organisation<br>Name option in the Form Settings setting)<br>or first line of the Invoice Address from the<br>Contact record for the Supplier<br>Name from the Contact record for the                                                                                                    |
| Comment 2<br>Cheques Serial Number<br>Currency<br>Customer Comment \$peclev)<br>Customer Registration No. 1<br>Customer Registration No. 2<br>Delivery Address<br>Delivery Address 2                                                                                                    | Text<br>Cheque No. (from flip C)<br>I. Cur (from flip B)<br>Comment from the Contact record for the<br>Supplier ('Company' card)<br>Reg. No. 1 from the Contact record for the<br>Supplier<br>Reg. No. 2 from the Contact record for the<br>Supplier<br>Name (if you are using the Organisation<br>Name option in the Form Settings setting)<br>or first line of the Invoice Address from the<br>Contact record for the Supplier<br>Name from the Contact record for the<br>Supplier                                                                                                    |
| Comment 2<br>Cheques Serial Number<br>Currency<br>Customer Comment \$peclev)<br>Customer Registration No. 1<br>Customer Registration No. 2<br>Delivery Address<br>Delivery Address 2<br>Due Date                                                                                                | Text<br>Cheque No. (from flip C)<br>I. Cur (from flip B)<br>Comment from the Contact record for the<br>Supplier ('Company' card)<br>Reg. No. 1 from the Contact record for the<br>Supplier<br>Reg. No. 2 from the Contact record for the<br>Supplier<br>Name (if you are using the Organisation<br>Name option in the Form Settings setting)<br>or first line of the Invoice Address from the<br>Contact record for the Supplier<br>Name from the Contact record for the<br>Supplier<br>Due Date of the Purchase Invoice being                                                                                                    |
| Comment 2<br>Cheques Serial Number<br>Currency<br>Customer Comment \$peclev)<br>Customer Registration No. 1<br>Customer Registration No. 2<br>Delivery Address<br>Delivery Address 2<br>Due Date                                                                                                | Text<br>Cheque No. (from flip C)<br>I. Cur (from flip B)<br>Comment from the Contact record for the<br>Supplier ('Company' card)<br>Reg. No. 1 from the Contact record for the<br>Supplier<br>Reg. No. 2 from the Contact record for the<br>Supplier<br>Name (if you are using the Organisation<br>Name option in the Form Settings setting)<br>or first line of the Invoice Address from the<br>Contact record for the Supplier<br>Name from the Contact record for the<br>Supplier<br>Due Date of the Purchase Invoice being<br>paid                                                                                                    |
| Comment 2<br>Cheques Serial Number<br>Currency<br>Customer Comment \$peclev)<br>Customer Registration No. 1<br>Customer Registration No. 2<br>Delivery Address<br>Delivery Address 2<br>Due Date<br>Effective Date                                                                              | Text<br>Cheque No. (from flip C)<br>I. Cur (from flip B)<br>Comment from the Contact record for the<br>Supplier ('Company' card)<br>Reg. No. 1 from the Contact record for the<br>Supplier<br>Reg. No. 2 from the Contact record for the<br>Supplier<br>Name (if you are using the Organisation<br>Name option in the Form Settings setting)<br>or first line of the Invoice Address from the<br>Contact record for the Supplier<br>Name from the Contact record for the<br>Supplier<br>Due Date of the Purchase Invoice being<br>paid<br>Effect Date from the Own Cheque record for                                                                                                    |
| Comment 2<br>Cheques Serial Number<br>Currency<br>Customer Comment \$peclev)<br>Customer Registration No. 1<br>Customer Registration No. 2<br>Delivery Address<br>Delivery Address 2<br>Due Date<br>Effective Date                                                                              | Text<br>Cheque No. (from flip C)<br>I. Cur (from flip B)<br>Comment from the Contact record for the<br>Supplier ('Company' card)<br>Reg. No. 1 from the Contact record for the<br>Supplier<br>Reg. No. 2 from the Contact record for the<br>Supplier<br>Name (if you are using the Organisation<br>Name option in the Form Settings setting)<br>or first line of the Invoice Address from the<br>Contact record for the Supplier<br>Name from the Contact record for the<br>Supplier<br>Due Date of the Purchase Invoice being<br>paid<br>Effect Date from the Own Cheque record for<br>the Cheque No.                                                                                                    |
| Comment 2<br>Cheques Serial Number<br>Currency<br>Customer Comment \$peclev)<br>Customer Registration No. 1<br>Customer Registration No. 2<br>Delivery Address<br>Delivery Address 2<br>Due Date<br>Effective Date<br>Invoice Date 2                                                            | Text<br>Cheque No. (from flip C)<br>I. Cur (from flip B)<br>Comment from the Contact record for the<br>Supplier ('Company' card)<br>Reg. No. 1 from the Contact record for the<br>Supplier<br>Reg. No. 2 from the Contact record for the<br>Supplier<br>Name (if you are using the Organisation<br>Name option in the Form Settings setting)<br>or first line of the Invoice Address from the<br>Contact record for the Supplier<br>Name from the Contact record for the<br>Supplier<br>Due Date of the Purchase Invoice being<br>paid<br>Effect Date from the Own Cheque record for<br>the Cheque No.<br>Invoice Date of the Purchase Invoice being                                                                                                    |
| Comment 2<br>Cheques Serial Number<br>Currency<br>Customer Comment \$peclev)<br>Customer Registration No. 1<br>Customer Registration No. 2<br>Delivery Address<br>Delivery Address 2<br>Due Date<br>Effective Date<br>Invoice Date 2                                                            | Text<br>Cheque No. (from flip C)<br>I. Cur (from flip B)<br>Comment from the Contact record for the<br>Supplier ('Company' card)<br>Reg. No. 1 from the Contact record for the<br>Supplier<br>Reg. No. 2 from the Contact record for the<br>Supplier<br>Name (if you are using the Organisation<br>Name option in the Form Settings setting)<br>or first line of the Invoice Address from the<br>Contact record for the Supplier<br>Name from the Contact record for the<br>Supplier<br>Due Date of the Purchase Invoice being<br>paid<br>Effect Date from the Own Cheque record for<br>the Cheque No.<br>Invoice Date of the Purchase Invoice being                                                                                                    |
| Comment 2<br>Cheques Serial Number<br>Currency<br>Customer Comment \$peclev)<br>Customer Registration No. 1<br>Customer Registration No. 2<br>Delivery Address<br>Delivery Address 2<br>Due Date<br>Effective Date<br>Invoice Date 2<br>Invoice No.                                             | Text<br>Cheque No. (from flip C)<br>I. Cur (from flip B)<br>Comment from the Contact record for the<br>Supplier ('Company' card)<br>Reg. No. 1 from the Contact record for the<br>Supplier<br>Reg. No. 2 from the Contact record for the<br>Supplier<br>Name (if you are using the Organisation<br>Name option in the Form Settings setting)<br>or first line of the Invoice Address from the<br>Contact record for the Supplier<br>Name from the Contact record for the<br>Supplier<br>Due Date of the Purchase Invoice being<br>paid<br>Effect Date from the Own Cheque record for<br>the Cheque No.<br>Invoice Date of the Purchase Invoice being<br>paid<br>No. of the Purchase Invoice being paid                                                                                                    |
| Comment 2<br>Cheques Serial Number<br>Currency<br>Customer Comment \$peclev)<br>Customer Registration No. 1<br>Customer Registration No. 2<br>Delivery Address<br>Delivery Address 2<br>Due Date<br>Effective Date<br>Invoice Date 2<br>Invoice No.<br>Invoice Number 2                         | Text<br>Cheque No. (from flip C)<br>I. Cur (from flip B)<br>Comment from the Contact record for the<br>Supplier ('Company' card)<br>Reg. No. 1 from the Contact record for the<br>Supplier<br>Reg. No. 2 from the Contact record for the<br>Supplier<br>Name (if you are using the Organisation<br>Name option in the Form Settings setting)<br>or first line of the Invoice Address from the<br>Contact record for the Supplier<br>Name from the Contact record for the<br>Supplier<br>Due Date of the Purchase Invoice being<br>paid<br>Effect Date from the Own Cheque record for<br>the Cheque No.<br>Invoice Date of the Purchase Invoice being<br>paid<br>No. of the Purchase Invoice being paid<br>Supp. Inv. No. of the Purchase Invoice                                                                                                    |
| Comment 2<br>Cheques Serial Number<br>Currency<br>Customer Comment \$peclev)<br>Customer Registration No. 1<br>Customer Registration No. 2<br>Delivery Address<br>Delivery Address 2<br>Due Date<br>Effective Date<br>Invoice Date 2<br>Invoice No.<br>Invoice Number 2                         | Text<br>Cheque No. (from flip C)<br>I. Cur (from flip B)<br>Comment from the Contact record for the<br>Supplier ('Company' card)<br>Reg. No. 1 from the Contact record for the<br>Supplier<br>Reg. No. 2 from the Contact record for the<br>Supplier<br>Name (if you are using the Organisation<br>Name option in the Form Settings setting)<br>or first line of the Invoice Address from the<br>Contact record for the Supplier<br>Name from the Contact record for the<br>Supplier<br>Due Date of the Purchase Invoice being<br>paid<br>Effect Date from the Own Cheque record for<br>the Cheque No.<br>Invoice Date of the Purchase Invoice being<br>paid<br>No. of the Purchase Invoice being paid<br>Supp. Inv. No. of the Purchase Invoice<br>being paid                                                                                          |
| Comment 2<br>Cheques Serial Number<br>Currency<br>Customer Comment \$peclev)<br>Customer Registration No. 1<br>Customer Registration No. 2<br>Delivery Address<br>Delivery Address 2<br>Due Date<br>Effective Date<br>Invoice Date 2<br>Invoice No.<br>Invoice Number 2<br>Invoice Type (short) | Text<br>Cheque No. (from flip C)<br>I. Cur (from flip B)<br>Comment from the Contact record for the<br>Supplier ('Company' card)<br>Reg. No. 1 from the Contact record for the<br>Supplier<br>Reg. No. 2 from the Contact record for the<br>Supplier<br>Name (if you are using the Organisation<br>Name option in the Form Settings setting)<br>or first line of the Invoice Address from the<br>Contact record for the Supplier<br>Name from the Contact record for the<br>Supplier<br>Due Date of the Purchase Invoice being<br>paid<br>Effect Date from the Own Cheque record for<br>the Cheque No.<br>Invoice Date of the Purchase Invoice being<br>paid<br>No. of the Purchase Invoice being paid<br>Supp. Inv. No. of the Purchase Invoice                                                                                                    |
| Comment 2<br>Cheques Serial Number<br>Currency<br>Customer Comment \$peclev)<br>Customer Registration No. 1<br>Customer Registration No. 2<br>Delivery Address<br>Delivery Address 2<br>Due Date<br>Effective Date<br>Invoice Date 2<br>Invoice No.<br>Invoice Number 2<br>Invoice Type (short) | Text<br>Cheque No. (from flip C)<br>I. Cur (from flip B)<br>Comment from the Contact record for the<br>Supplier ('Company' card)<br>Reg. No. 1 from the Contact record for the<br>Supplier<br>Reg. No. 2 from the Contact record for the<br>Supplier<br>Name (if you are using the Organisation<br>Name option in the Form Settings setting)<br>or first line of the Invoice Address from the<br>Contact record for the Supplier<br>Name from the Contact record for the<br>Supplier<br>Due Date of the Purchase Invoice being<br>paid<br>Effect Date from the Own Cheque record for<br>the Cheque No.<br>Invoice Date of the Purchase Invoice being<br>paid<br>No. of the Purchase Invoice being paid<br>Supp. Inv. No. of the Purchase Invoice<br>being paid<br>Type of the Purchase Invoice being paid<br>(prints "1" for an Invoice, "2" for a Cash |

| Open Invoice Value Any value the Purce                                        | ue that is still outstanding against<br>shase Invoice being paid when you                                                                                            |
|-------------------------------------------------------------------------------|----------------------------------------------------------------------------------------------------|
| Our Customer Number Their Curror of fr                                        | document<br>ustomer Code from the Contact                                                                                                    |
| Our Beference Beference                                                       | e Number (from flip G)                                                                                                    |
| Our Reference (ourref) Bank Be                                                | ference (from flin H)                                                                                                    |
| Payment Mode row Commer                                                       | t from the Payment Mode (from flin                                                                                                    |
| Cor if h                                                                      | lank from the header)                                                                                                    |
| Prenavment Number Prenavm                                                     | pont No. (from flip D)                                                                                                    |
| Prepayment Number repayment Prepayment Number                                 |                                                                                                    |
| Received Currency S. Cur. (                                                   |                                                                                                    |
| Received value Sent val                                                       | ue<br>- francista Dunchas a la vica de signa                                                                                                    |
| Reference (Invoice) Reference                                                 | ce from the Purchase invoice being                                                                                                    |
| paid                                                                          |                                                                                                    |
| Registration Date Reg. Da                                                     | te from the Own Cheque record for                                                                                                    |
| the Che                                                                       | que No.                                                                                                    |
| Supplier No. from                                                             | the Contact record for the Supplier                                                                                                    |
| Supplier Invoice Number Supp. I                                               | nv. No. of the Purchase Invoice                                                                                                    |
| being pa                                                                      |                                                                                                    |
| Supplier Name Name f                                                          | rom the Contact record for the                                                                                                    |
|                                                                               |                                                                                                    |
| Supplier VAT Reg. Number VAT Reg                                              | J. NO. from the Contact record for                                                                                                    |
| To Bank Account                                                               | A/C (from flip LI)                                                                                                    |
|                                                                               | A/C (ITOTTT IIIP II)                                                                                                    |
| IO Pay Invoice                                                                | value (from flip B). If this figure is                                                                                                    |
| less that                                                                     | an zero, the word "Void" will be                                                                                                    |
| To Pov in Toxt                                                                | a phrase the Invision Value                                                                                                    |
| To Pay in Page 1                                                              | a prilase the involce value.                                                                                                    |
| TO Pay In Base I Invoice                                                      |                                                                                                    |
|                                                                               | the Exchange Rate for the Trans.                                                                                                    |
| To Boy in Toxt in Bood 1 Drinto of                                            | a a phrana tha Invoice Value                                                                                                    |
| TO Fay III Text III Base I FIIIts a                                           | to Boog Currency 1 weing the                                                                                                    |
| Convene                                                                       | a Pate for the Trans. Date                                                                                                    |
| To Pay in Base 2                                                              | Je hate for the frans. Date.                                                                                                    |
|                                                                               | the Exchange Bate for the Trans                                                                                                    |
| Z USING<br>Date                                                               | the Exchange hate for the frans.                                                                                                    |
| To PavBus Payment Form                                                        | Value with a dash as the decimal                                                                                                    |
| senarate                                                                      |                                                                                                    |
| word "Vi                                                                      | or If this figure is less than zero, the                                                                                                    |
| VAT VAT VAT                                                                   | or. If this figure is less than zero, the<br>pid" will be printed                                                                                                    |
|                                                                               | br. If this figure is less than zero, the<br>bid" will be printed<br>ue (from flip F)                                                                                |
| VAT for Bussian Payment Form                                                  | pr. If this figure is less than zero, the<br>bid" will be printed<br>le (from flip E)                                                                                |
| VAT for Russian Payment Form                                                  | pr. If this figure is less than zero, the<br>bid" will be printed<br>ue (from flip E)                                                                                |
| VAT for Russian Payment Form<br>VAT Val<br>separate                           | or. If this figure is less than zero, the<br>bid" will be printed<br>ue (from flip E)<br>ue, with a dash as the decimal                                              |
| VAT for Russian Payment Form<br>VAT Val<br>separate<br>VAT %, row<br>VAT pere | or. If this figure is less than zero, the<br>bid" will be printed<br>le (from flip E)<br>ue, with a dash as the decimal<br>or<br>centage from the V-Cd (from flip E) |

These fields print information from the record in the Banks setting for the Account Operator specified in the Contact record for the Supplier (these print once per Payment row, so remember to specify a Line Height and to set the Format to "Matrix").—

| Bank Address 0 | First line of the Address  |
|----------------|----------------------------|
| Bank Address 1 | Second line of the Address |
| Bank Address 2 | Third line of the Address  |
| SWIFT          | BIC (SWIFT)                |
|                |                            |

| To Bank   | Name           |
|-----------|----------------|
| To Bank 1 | Clearing       |
| To Bank 2 | Account (IBAN) |

Please refer to page 5 above for details of the standard fields that you can also include in the Form.

# **Payment Lists**

Use the Payment List document when you need to print a summary of the payments issued from each Payment record.

| 👏 Specify Payme | ent Lists  |                     | - • × |
|-----------------|------------|---------------------|-------|
| File Edit Reco  | ord Window | Info                |       |
|                 |            |                     | Run   |
|                 | No         |                     |       |
| Media           |            |                     |       |
| Screen          |            | Pdf                 |       |
| Printer         |            | Pdf and E-mail      |       |
| Fax             |            | Print Dialog        |       |
|                 |            | 📃 Ignore Timeout Li | imit  |
|                 |            |                     |       |

No.

#### Range Reporting Numeric

Enter the Payment Number to print a single Payment, or a range of Payment Numbers, separating them with a colon (:). A separate page will be printed for each Payment record. Any Payments in the range that have not been marked as Ordered will not be printed.

Unusually, the design of the Form used by the Payment Lists document is predefined and can't be changed.

# Periodic Supplier Statement

This document prints a list of all the purchase transactions recorded for each Supplier during a specified period. A separate page is printed for each Supplier. Whereas the Open Invoice Supplier Statement is simply a list of open (unpaid) Purchase Invoices, the Periodic Statement lists paid and unpaid Invoices and Payments in chronological order (together with any other relevant transactions such as Cash transactions and Nominal Ledger Transactions). The Periodic Statement therefore provides a full transaction history for each Supplier. This document is similar to the report with the same name, but as it is a document, you are able to configure the output to suit your requirements by changing the design of the Form.

If you want to send Periodic Supplier Statements to Suppliers by email, use the 'Create Periodic Supplier Statement E-mail' Maintenance function described here. This function will create PDF files using the Periodic Statement Form and therefore to use it you must have assigned a Form to this document using the 'Define Document' function.

| 📚 Specify Periodic Supplier Statement 📃 🖃 💌 |                                   |                    |
|---------------------------------------------|-----------------------------------|--------------------|
| File Edit Record Window Info                |                                   |                    |
|                                             |                                   | Run                |
| Period                                      | 1/1/2013:31/12/2013               |                    |
| Supplier                                    |                                   |                    |
| Category                                    |                                   |                    |
| Classification                              |                                   |                    |
| Classification Type                         |                                   |                    |
| Creditors Account                           | Ignored in Fwd. Balan             | ce and in Overview |
|                                             | Suppliers with Balance only       |                    |
|                                             | Amounts in Currency               |                    |
|                                             | Include Ordered Payments          |                    |
|                                             | Negative Amounts for Credit Notes | 5                  |
|                                             | Show Invoices Records             |                    |
| Media                                       |                                   |                    |
| Screen                                      | Pdf                               |                    |
| Printer                                     | Pdf and E-mail                    |                    |
| ()) Fax                                     | Print Dialog                      |                    |
|                                             | Ignore Timeout Limit              |                    |
|                                             |                                   |                    |

| Period   | Paste Special                                                                                                    | Reporting Periods setting,<br>System module                                                                                                    |
|----------|----------------------------------------------------------------------------------------------------|----------------------------------------------------------------------------------------------------|
|          | Specify a period to be<br>each Supplier, the balar<br>will be calculated, all<br>period will be listed, an<br>end of the period will also | covered by the statements. For<br>nee at the beginning of the period<br>purchase transactions from the<br>d finally a closing balance for the<br>o be calculated. |
| Supplier | Paste Special                                                                                                    | Suppliers in Contact register                                                                                                    |
|          | Range Reporting                                                                                                    | Alpha                                                                                                    |
|          | If necessary, enter he<br>Supplier (or range of Su<br>statements.                                                                         | re the Supplier Number of the ppliers) for whom you wish to print                                                                                                 |

| Category       | Paste Special                                                                                                    | Supplier Categories setting,<br>Purchase Ledger                                                                                                    |
|----------------|----------------------------------------------------------------------------------------------------|----------------------------------------------------------------------------------------------------|
|                | If you want to print sta<br>particular Supplier Cat                                                                                                    | atements for Suppliers belonging to a tegory, specify that Category here.                                                                                                    |
| Classification | Paste Special                                                                                                    | Contact Classifications setting,<br>CRM module                                                                                                    |
|                | Enter a Classification<br>statements for Suppli-<br>field is empty, statem<br>with and without Class<br>Classifications separa<br>be printed for the<br>Classifications liste<br>Classifications separa<br>be printed for Supp<br>Classifications listed.<br>by an exclamation m<br>Suppliers featuring an | Code in this field if you want to print<br>ers with a certain Classification. If the<br>nents will be printed for all Suppliers,<br>asifications. If you enter a number of<br>ted by commas, statements will only<br>ose Suppliers featuring all the<br>ed. If you enter a number of<br>ted by plus signs (+), statements will<br>liers featuring at least one of the<br>lf you enter a Classification preceded<br>ark (!),statements will be printed for<br>y Classification except the one listed. |
|                | For example—                                                                                                    |                                                                                                    |
| 1,2            | Prints statemen<br>and 2 (includir<br>and 3).                                                                                                    | nts for Suppliers with Classifications 1 ng Suppliers with Classifications 1, 2                                                                                                    |
| 1+2            | Prints statemen<br>or 2.                                                                                                    | nts for Suppliers with Classifications 1                                                                                                    |
| !2             | Prints statement<br>Classification 2                                                                                                    | nts for all Suppliers except those with 2.                                                                                                    |
| 1,!2           | Prints stateme<br>but not for<br>statements wi<br>Classifications<br>the exclamatio                                                                                                    | nts for Suppliers with Classification 1<br>those with Classification 2 (i.e.<br>Il not be printed for Suppliers with<br>a 1 and 2). Note the comma before<br>n mark in this example.                                                                                                    |
| !1,!2          | Prints statemen<br>Classification<br>comma.                                                                                                    | nts for all Suppliers except those with<br>1 or 2 or both. Again, note the                                                                                                    |
| !(1,2)         | Prints statemen<br>Classifications<br>printed for Sup                                                                                                    | nts for all Suppliers except those with<br>s 1 and 2 (statements will not be<br>pliers with Classifications 1, 2 and 3).                                                                                                    |
| !1+2           | Prints state<br>Classification<br>(statements w<br>Classifications                                                                                                    | ements for Suppliers without<br>1 and those with Classification 2<br>ill not be printed for Suppliers with<br>1 and 2).                                                                                                    |
| (1,2)+(3,4)    | Prints statemer and 2, and tho                                                                                                    | nts for Suppliers with Classifications 1 se with Classifications 3 and 4.                                                                                                    |
| 1*             | Prints stateme<br>beginning with                                                                                                    | nts for Suppliers with Classifications<br>1 (e.g. 1, 10, 100).                                                                                                    |
| 1*,!1          | Prints stateme beginning with                                                                                                    | nts for Suppliers with Classifications<br>1 but not 1 itself.                                                                                                    |
| *1             | Prints stateme<br>ending with 1 (                                                                                                    | nts for Suppliers with Classifications e.g. 1, 01, 001).                                                                                                    |

1\*,\*1

Prints statements for Suppliers with Classifications beginning and ending with 1.

#### **Classification Type**

|                   | Paste Special                                                                                                    | Classification Types setting, CRM module                                                                                                    |
|-------------------|----------------------------------------------------------------------------------------------------|----------------------------------------------------------------------------------------------------|
|                   | Enter a Classification Ty<br>statements for Suppliers<br>that Type. If the field is<br>for all Suppliers, with a<br>enter a number of Cla<br>commas, statements wil<br>a Classification belonging | pe in this field if you want to print<br>with a Classification belonging to<br>empty, statements will be printed<br>nd without Classifications. If you<br>assification Types separated by<br>I be printed for Suppliers featuring<br>g to any of those Types. |
| Creditors Account | Paste Special                                                                                                    | Account register, Nominal<br>Ledger/System module                                                                                                    |

If you need the statements only to list the Purchase Invoices and Payments that post to a particular Creditor Account, specify that Account here.

This field will not be used when calculating opening balance figures.

#### Suppliers with Balance Only

Check this box to exclude Suppliers with no current balance.

#### Amounts in Currency

Use this option to specify the Currency that will be used when printing some of the values in the statement.

If you use this option, the following header fields will print values in the Purchase Currency specified in the Contact record for the Supplier: "Change during the Period", "Start Balance"; "Sum". If a Supplier's Purchase Currency is blank, these fields will print values in Base Currency 1, even if you choose this option.

The following fields will always print values in the Purchase Currency of the Supplier (in Base Currency 1 if the Purch. Currency is blank): "Account Balances".

The following row fields will always print values in the Currency of the transaction: "Balance"; "Credit Value, row"; "Debit Value, row"; "Invoice Amount"; "Received Value".

The "Account Balance Currency" and "Account Balance per Currency" fields list the Currencies and amounts used in a particular Supplier's statement, so they are also affected by these options.

#### **Include Ordered Payments**

Use this option if you want to include Payments that have been Ordered but not approved in statements.

#### Negative Amounts for Credit Notes

By default, Credit Note amounts will be printed in the "Debit Value, row" field. Use this option if you would like

them to be printed as negative figures in the "Credit Value, Row" field instead.

#### Show Invoices Records

By default, transactions will be listed in chronological order in statements. For example, if you receive three Purchase Invoices from a Supplier and then pay all three, the statement will list the three Invoices followed by the Payments.

If you use this option, Purchase Invoices will still be listed in chronological order, but the connected Payment(s) will follow immediately. In the example, a statement printed using this option will list the first Purchase Invoice followed by the corresponding Payment, then the second Purchase Invoice followed by its Payment and so on.

When you print statements for a range of Suppliers, separate documents will be printed for each Supplier. So, when you design the Form, the fields that you can use fall into two broad categories—

- Fields that will be printed once per statement. These fields will print information about a Supplier, and statement totals.
- Row fields that will list the various transactions in a statement (i.e. Purchase Invoices, Payments, Nominal Ledger Transactions where Purchase Invoices have been created or paid on flip E, and Cash Out and Cash In records).

Listed below are the fields you can use when you design the Form to be used by the Periodic Supplier Statement Document. If you do not want to print the decimal places in numeric fields, choose the Cut Decimals option in the record in the Values in Text setting for the Language specified in the Company Info setting.

#### Field in Form Prints (from Supplier)

Header Fields (these print once per Supplier)

| Account Balance Currency     | Prints as a list the Invoice Currencies used<br>in the statement. As it prints a list, you<br>should specify a Line Height for this field.<br>You should also set the Format to "Header"                                                                                                    |
|------------------------------|----------------------------------------------------------------------------------------------------|
| Account Balance per Currency | Prints as a list the sums of the Purchase<br>Invoice TOTALs in each Invoice Currency.<br>As it prints a list, you should specify a Line<br>Height for this field. You should also set the<br>Format to "Header". Together with the<br>previous field, this allows you to add a table<br>to the Form showing the sums of the |
| Account Balances             | TOTALs in each Currency used<br>Sum of the TOTALs of the Purchase<br>Invoices listed in the statement. This figure<br>will always be in the Purch. Currency<br>specified in the Contact record for the<br>Supplier. If the Purch. Currency is blank,<br>this figure will be in Base Currency 1.                             |
| Address                      | Name (if you are using the Organisation<br>Name option in the Form Settings setting)<br>and Invoice Address from the Contact<br>record for the Supplier. This will be printed                                                                                                    |

|                               | on separate lines, so you should specify a                                             |
|-------------------------------|----------------------------------------------------------------------------------------|
| Addross 1                     | Line Height for this field                                                             |
| Address                       | Contact record for the Supplier                                                        |
| Address 2                     | Second line of the Invoice Address from the                                            |
|                               | Contact record for the Supplier.                                                       |
| Address 3                     | Third line of the Invoice Address from the                                             |
|                               | Contact record for the Supplier.                                                       |
| Address 5                     | Fourth line of the Invoice Address from the                                            |
|                               | Contact record for the Supplier.                                                       |
| Address 6                     | Fifth line of the Invoice Address from the                                             |
| Change during the Period      | Sum of the values in the "Credit Value row"                                            |
| change during the rened       | row field - sum of the values in the "Debit                                            |
|                               | Value, row" row field. For Currency                                                    |
|                               | Suppliers, this figure will be converted to                                            |
|                               | Base Currency 1 if you do not use the                                                  |
|                               | Amounts in Currency option in the                                                      |
| Contact Person                | specification window Primary Contact from the Contact record for                       |
|                               | the Supplier                                                                           |
| Customer Currency             | Purch. Currency from the Contact record for                                            |
|                               | the Supplier or, if blank, Base Currency 1                                             |
| Customer Fax Number           | Fax from the Contact record for the Supplier                                           |
| Customer Name                 | Name from the Contact record for the                                                   |
|                               | Supplier                                                                               |
| Customer Number               | No. from the Contact record for the Supplier                                           |
| Customer negistration No. 1   | Supplier                                                                               |
| Customer Registration No. 2   | Reg. No. 2 from the Contact record for the                                             |
|                               | Supplier                                                                               |
| Customer Telephone Number     | Telephone from the Contact record for the                                              |
|                               | Supplier                                                                               |
| Customer VAT Reg. Number      | VAT Reg. No from the Contact record for                                                |
| Start Palanaa                 | the Supplier                                                                           |
| Start Balance                 | this figure will be converted to Base                                                  |
|                               | Currency 1 if you do not use the Amounts                                               |
|                               | in Currency option in the specification                                                |
|                               | window                                                                                 |
| Sum                           | Start Balance + sum of the values in the                                               |
|                               | "Credit Value, row" row field - sum of the                                             |
|                               | values in the Debit value, row row field<br>(i.e. "Start Balance" + "Change during the |
|                               | period"). For Currency Suppliers, this figure                                          |
|                               | will be converted to Base Currency 1 if you                                            |
|                               | do not use the Amounts in Currency option                                              |
| <b>o</b> "                    | in the specification window                                                            |
| Supplier                      | No. from the Contact record for the Supplier                                           |
| Supplier Fax<br>Supplier Name | Fax from the Contact record for the                                                    |
| Supplier Mallie               | Supplier                                                                               |
| Supplier Registration No. 1   | Reg. No. 1 from the Contact record for the                                             |
|                               | Supplier                                                                               |
| Supplier Registration No. 2   | Reg. No. 2 from the Contact record for the                                             |
|                               | Supplier                                                                               |

| Supplier Telephone                                                   | Telephone from the Contact record for the Supplier                                                                                                    |
|----------------------------------------------------------------------|----------------------------------------------------------------------------------------------------|
| Supplier VAT Reg. Number                                             | VAT Reg. No from the Contact record for<br>the Supplier                                                                                                    |
| Row Fields (these print once per remember to specify a Line Height a | r row (i.e. once for each transaction), so and to set the Format to "Matrix")—                                                                                                    |
| Balance                                                              | Value of each transaction (e.g. TOTAL from<br>each Purchase Invoice and Sent Value from<br>each Payment row), in the Currency of the<br>transaction                                                                                                    |
| Comment                                                              | Comment from each Purchase Invoice, blank for other transactions                                                                                                    |
| Comment 2                                                            | Comment from the relevant rows for each<br>Purchase Invoice in the Number Series -<br>Purchase Invoices setting, blank for other<br>transactions                                                                                                    |
| Credit Value, row                                                    | TOTAL from each Purchase Invoice in the<br>Currency of the Purchase Invoice, blank for<br>other transactions. Will include the TOTALs<br>from each Credit Note as negative figures if<br>you are using the Negative Amounts for<br>Credit Notes option in the specification<br>window                                           |
| Currency                                                             | Currency of each transaction (Sent Currency in the case of Payment rows)                                                                                                    |
| Debit Value, row                                                     | Value of each outgoing payment (e.g. Sent<br>Value from each Payment row) in the<br>Currency of the payment. Will include the<br>TOTALs from each Credit Note if you are<br>not using the Negative Amounts for Credit<br>Notes option in the specification window.<br>Blank for transactions that are not outgoing<br>payments. |
| Invoice Amount                                                       | TOTAL from each Purchase Invoice in the<br>Currency of the Purchase Invoice, blank for<br>other transactions. Will include the TOTALs<br>from each Credit Note as negative figures if<br>you are using the Negative Amounts for<br>Credit Notes option in the specification<br>window                                           |
| Invoice Day                                                          | Date of each transaction (e.g. Invoice Date<br>from each Purchase Invoice and Trans.<br>Date from each Payment)                                                                                                    |
| Invoice Due Date                                                     | Due Date from each Purchase Invoice and                                                                                                    |
| Invoice Number                                                       | No. of each transaction (e.g. Purchase                                                                                                    |
| Invoice Text                                                         | For each Purchase Invoice, a string made<br>up of the Type of the Purchase Invoice (i.e.<br>"Invoice", "Cash Note", "Credit Note" or<br>"N/L Transaction") + space + No. For<br>other transactions, only the No. is printed                                                                                                    |
| Invoice Type                                                         | Type of each Purchase Invoice (i.e.<br>"Invoice", "Cash Note", "Credit Note" or<br>"N/L Transaction"), blank for other<br>transactions                                                                                                    |

| Invoice Type (short)      | Type of each transaction (prints "INV" for an<br>Purchase Invoice, "CASH" for a Cash Note,<br>"CRED" for a Credit Note, "PAYMT" for a<br>Payment (including On Account Payments<br>and Prepayments, and Ordered Payments),<br>"N/L" for a Nominal Ledger Transaction,<br>"CSHIN" for a Cash In record and "CSHOT"<br>for a Cash Out record) |
|---------------------------|----------------------------------------------------------------------------------------------------|
| KID Checksum              | KID Code checksum for each transaction                                                                                                    |
| KID Code                  | KID Code for each transaction (formatted                                                                                                    |
|                           | for the Bank specified on the 'OCR' card of                                                                                                    |
|                           | the Bank Transfer setting)                                                                                                    |
| KID code with no Checksum | KID Code without checksum for each                                                                                                    |
|                           | transaction                                                                                                    |
| Our Referenceo((rref)     | Reference from each Purchase Invoice,                                                                                                    |
|                           | blank for other transactions                                                                                                    |
| Received Value            | Value of each outgoing payment (e.g. Sent                                                                                                    |
|                           | Value from each Payment row) in the                                                                                                    |
|                           | Currency of the payment, printed as a                                                                                                    |
|                           | negative figure. Blank for transactions that                                                                                                    |
|                           | are not outgoing payments                                                                                                    |
| Supplier Invoice Number   | Supp. Inv. No. from each Purchase Invoice,                                                                                                    |
|                           | blank for other transactions                                                                                                    |
| Transaction Number        | No. of each transaction (e.g. Purchase                                                                                                    |
|                           | Invoice No., Payment No., etc)                                                                                                    |

Please refer to page 5 above for details of the standard fields that you can also include in the Form.

## Purchase Invoice Forms

Depending on your Form design, the Purchase Invoice document should contain a summary of all the information registered for a particular Invoice. This can include Supplier data, dates, Payment Terms, Account usage etc. The documentation can serve as a support to the persons checking the invoice and authorising payments.

| Specify Purchase I         | Invoices                         | - • × |
|----------------------------|----------------------------------|-------|
| File Edit Record           | Window Info                      |       |
|                            |                                  | Run   |
| No.                        |                                  |       |
|                            | Status<br>© UnOKed Only<br>© All | -     |
| Media<br>Screen<br>Printer | ○ Pdf ○ Pdf and E-mail           |       |
| © Fax                      | Print Dialog Ignore Timeout      | Limit |

No. Enter the Purchase Invoice Number if you wish to print a single Invoice, or a range of numbers separated by a colon (:) if you wish to print several. You must specify a Purchase Invoice Number or range of Numbers: if you leave this field empty, no documents will be printed.

#### Status Use these options to specify whether you want all Purchase Invoices in the specified range printed, or only those that have not been approved.

You can also print this document by clicking on the Printer icon when viewing a Purchase Invoice record, or print it to screen by clicking the Preview icon.

You can use the fields listed below when you design the Form to be used by the Purchase Invoice document. If you do not want to print the decimal places in numeric fields, choose the Cut Decimals option in the record in the Values in Text setting for the Language specified in the Company Info setting.

#### Field in Form Prints (from Purchase Invoice)

Header Fields (these print once per Purchase Invoice) .

| Branch Account Operator | Account Operator of the Contact specified in the Branch field                                                                                                    |
|-------------------------|----------------------------------------------------------------------------------------------------|
| Branch Address          | Name and Address of the Contact specified<br>in the Branch field. This information will be<br>printed on separate lines, so you should<br>specify a Line Height for this field |
| Branch Bank Account     | Bank Account of the Contact specified in the Branch field                                                                                                    |
| Branch Bank Account 2   | Bank Account 2 of the Contact specified in the Branch field                                                                                                    |
| Branch E-mail           | E-mail of the Contact specified in the Branch field                                                                                                    |
| Branch Fax              | Fax of the Contact specified in the Branch field                                                                                                    |

| Branch IBAN                         | IBAN Code of the Contact specified in the                                                                                                    |
|-------------------------------------|----------------------------------------------------------------------------------------------------|
| Branch Phone                        | Telephone of the Contact specified in the                                                                                                    |
| Branch Primary Contact              | Primary Contact of the Contact specified in                                                                                                    |
| Branch Registration No. 1           | Reg. No. 1 of the Contact specified in the                                                                                                    |
| Branch Registration No. 2           | Reg. No. 2 of the Contact specified in the                                                                                                    |
| Branch WWW Address                  | Web Site of the Contact specified in the                                                                                                    |
| Commence                            | Branch field                                                                                                    |
| Currency                            | Currency                                                                                                    |
| Customer Registration No. 1         | Reg. No. 1 from the Contact record for the                                                                                                    |
| Customer Degistration No. 2         | Supplier                                                                                                    |
| Customer Registration No. 2         | Reg. No. 2 from the Contact record for the                                                                                                    |
| Customer VAT Beg. Number            | VAT Reg. No. from the Contact record for                                                                                                    |
| Customer van neg. Number            | the Supplier                                                                                                    |
| Invoice Date                        | Invoice Date                                                                                                    |
| Net Amount                          | Sum of the Amounts from each Purchase                                                                                                    |
|                                     | Invoice row                                                                                                    |
| Payment Terms                       | Pav. Terms                                                                                                    |
| Person                              | Signers                                                                                                    |
| Reference (Invoice)                 | Reference                                                                                                    |
| Sales Invoice No.                   | Invoice Number of connected Sales Invoice                                                                                                    |
|                                     | (Sales Invoices will be created from<br>Purchase Invoice Credit Notes if you are<br>using the Create Sales Invoice from Credit<br>Note option in the Account Usage P/L<br>setting) |
| Serial Number (Number Series)       | No.                                                                                                    |
| Sum                                 | TOTAL                                                                                                    |
| Supplier                            | Supplier                                                                                                    |
| Supplier Invoice Number             | Supp. Inv. No.                                                                                                    |
| Supplier Name                       | Name                                                                                                    |
| Supplier VAT Reg. Number            | VAT Reg. No. from the Contact record for                                                                                                    |
|                                     | the Supplier                                                                                                    |
| To Pay                              | If VAT in the Purchase Invoice header is                                                                                                    |
|                                     | Calculated VAT. Otherwise, prints TOTAL -<br>Withh. Tax - VAT                                                                                                    |
| Transaction Date (transdate)        | Trans. Date                                                                                                    |
| VAT                                 | If VAT in the Purchase Invoice header is                                                                                                    |
|                                     | blank, prints Calculated VAT. Otherwise,                                                                                                    |
|                                     | prints VAT                                                                                                    |
| Withholding Amount                  | Withh. Tax                                                                                                    |
| Row Fields (those print apos per ro | w, so remember to specify a Line Height and                                                                                                    |

Row Fields (these print once per row, so remember to specify a Line Height and to set the Format to "Matrix")

| Comment       | Description or, if blank, the Name from the |
|---------------|---------------------------------------------|
|               | Account record                              |
| Cost Account  | A/C                                         |
| Description 1 | The correct translation of the Item         |
|               | Description for the Language of the         |

| Item Code<br>Object, row<br>Quantity<br>Row Number | Purchase Invoice, or the Item description<br>itself<br>Item<br>Objects<br>Qty<br>Row number (only printed if a row has an<br>A/C)                                                                                                    |
|----------------------------------------------------|----------------------------------------------------------------------------------------------------|
| Row Sum                                            | Amount                                                                                                    |
| Unit                                               | If the Item has a Unit, the correct translation<br>of the Unit Name from the Units setting for<br>the Language of the Purchase Invoice                                                                                                    |
| Unit Price                                         | Amount/Qty. This figure will be rounded to<br>three decimal places if, in the Round Off<br>setting, you have set Discount Calculation<br>to Row Sum. If you have set Discount<br>Calculation to Unit Price, rounding will obey<br>the Default for Calculated Values rounding<br>rules in the same setting. However, you can<br>overrule this by specifying a Field Argument<br>for this field. For example, to round to one<br>decimal place, enter "1" as the Field<br>Argument, or to round to the nearest ten,<br>enter "-1" |
| VAT                                                | V-Cd                                                                                                    |

Please refer to page 5 above for details of the standard fields that you can also include in the Form.

### Purchase Order Contract

| o opecity r drend | se onder contracts |            |
|-------------------|--------------------|------------|
| File Edit Reco    | rd Window Info     |            |
|                   |                    | Run        |
| ١                 | lo                 |            |
|                   | Status             |            |
|                   | Not OKed Only      |            |
|                   |                    |            |
| Media             |                    |            |
| Screen            | Pdf                |            |
| Printer           | Pdf and E-m        | nail       |
| Fax               | Print Dialog       | )          |
|                   | Ignore Time        | eout Limit |

Use this function to print records from the Purchase Order Contract register.

No. Enter the Purchase Order Contract Number if you wish to print a single Contract, or a range of numbers separated by a colon (:) if you wish to print several. You must specify a Purchase Order Contract Number or range of Numbers: if you leave this field empty, no documents will be printed.

StatusUse these options to specify whether you want all<br/>Purchase Order Contract s in the specified range printed,<br/>or only those that have not been approved.

You can also print this document by clicking on the Printer icon when viewing a Purchase Order Contract record, or print it to screen by clicking the Preview icon.

You can use the fields listed below when you design the Form to be used by the Purchase Order Contract document. If you do not want to print the decimal places in numeric fields, choose the Cut Decimals option in the record in the Values in Text setting for the Language specified in the Company Info setting.

#### Field in Form Prints (from Purchase Order Contract)

Header Fields (these print once per Purchase Order Contract)-

| Address                 | Name (if you are using the Organisation<br>Name option in the Form Settings setting)<br>and Ordering Address. This will be printed<br>on separate lines, so you should specify a<br>Line Height for this field                              |
|-------------------------|----------------------------------------------------------------------------------------------------|
| Address Name            | Name                                                                                                    |
| Comment                 | Comment. This will be printed on separate<br>lines, so you should specify a Line Height<br>for this field                                                                                                    |
| Currency                | Currency                                                                                                    |
| Delivery Address        | Delivery Address. The first line will only be<br>printed if you are using the Organisation<br>Name option in the Form Settings setting.<br>This will be printed on separate lines, so<br>you should specify a Line Height for this<br>field |
| Delivery Mode (levsatt) | Del. Mode                                                                                                    |
|                         |                                                                                                    |

| Delivery Mode Text (levsattext)                               | The correct translation of the Delivery Mode<br>Comment from the Delivery Modes setting<br>for the Language of the Purchase Order<br>Contract, or the Delivery Mode Comment<br>itself                                                                                                    |
|---------------------------------------------------------------|----------------------------------------------------------------------------------------------------|
| Delivery Term (shipterm)<br>Delivery Term Text (shiptermtext) | Del. Terms                                                                                                    |
|                                                               | The correct translation of the Delivery Term<br>Comment from the Delivery Terms setting<br>for the Language of the Purchase Order<br>Contract, or the Delivery Term Comment<br>itself                                                                                                    |
| E-mail Contact                                                | E-mail from the Contact record for the Supplier                                                                                                    |
| Invoice To                                                    | Name and Invoice Address from the<br>Contact record for the Factoring Supplier.<br>This will be printed on separate lines, so<br>you should specify a Line Height for this<br>field                                                                                                    |
| Location                                                      | Location                                                                                                    |
| Object                                                        | Objects                                                                                                    |
| Order Class                                                   | Class                                                                                                    |
| Order Date                                                    | Trans. Date                                                                                                    |
| Our Reference                                                 | Our Ref                                                                                                    |
| Own Customer Number                                           | Their Customer Code from the Contact                                                                                                    |
| Payment Terms                                                 | record for the Supplier<br>The correct translation of the Payment Term<br>Text from the Payment Terms setting for the                                                                                                    |
|                                                               | Language of the Purchase Order Contract,<br>or the Payment Term Text itself                                                                                                    |
| Payment Terms Comment                                         | Text from the Payment Term used in the                                                                                                    |
|                                                               | Purchase Order Contract                                                                                                    |
| Person                                                        | Signers                                                                                                    |
| Planned Delivery Date                                         | Plan. Del.                                                                                                    |
| Reference                                                     | Purch. Ret.                                                                                                    |
| Salesman A                                                    | Salesman                                                                                                    |
| Serial Number (Number Series)                                 | NO.                                                                                                    |
| Sum                                                           | sum. The number of decimal places will be<br>as in the Purchase Order Contract record,<br>although you can overrule this by<br>specifying a Field Argument for this field.<br>For example, to round to one decimal<br>place, enter "1" as the Field Argument, or<br>to round to the nearest ten, enter "-1". With<br>or without a Field Argument, decimals will<br>be cut if so specified in the record in the<br>Values in Text setting for the Language<br>specified in the Company Info setting |
| Supplier Code                                                 | Supplier                                                                                                    |
| Supplier Fax                                                  | Fax from the Contact record for the Supplier                                                                                                    |
| Supplier Telephone                                            | Telephone from the Contact record for the Supplier                                                                                                    |
| Supplier VAT Reg. Number                                      | VAT Reg. No. from the Contact record for the Supplier                                                                                                    |
| То Рау                                                        | TOTAL. The number of decimal places will<br>be as in the Purchase Order Contract                                                                                                    |

| To Pay in Text                                                                 | record, although you can overrule this by<br>specifying a Field Argument for this field.<br>For example, to round to one decimal<br>place, enter "1" as the Field Argument, or<br>to round to the nearest ten, enter "-1". With<br>or without a Field Argument, decimals will<br>be cut if so specified in the record in the<br>Values in Text setting for the Language<br>specified in the Company Info setting<br>Prints the TOTAL as a phrase. The phrase is<br>constructed using the relevant record in the<br>Values in Text setting for the Language of<br>the Purchase Order Contract or, if that is<br>blank, the Language in the current user's<br>Person record or in the Company Info<br>setting |
|--------------------------------------------------------------------------------|----------------------------------------------------------------------------------------------------|
| Total Taxable Including VAT                                                    | Sum + VAT                                                                                                    |
| Total Volume                                                                   | Sum of (Qtv * Item Volume from the Item                                                                                                    |
|                                                                                | record) for each row                                                                                                    |
| Total Weight                                                                   | Sum of (Qtv * Weight from the Item record)                                                                                                    |
|                                                                                | for each row                                                                                                    |
| VAT                                                                            | VAT. The number of decimal places will be                                                                                                    |
|                                                                                | as in the Purchase Order Contract record                                                                                                    |
|                                                                                | although you can overrule this by                                                                                                    |
|                                                                                | specifying a Field Argument for this field.                                                                                                    |
|                                                                                | For example, to round to one decimal                                                                                                    |
|                                                                                | place, enter "1" as the Field Argument, or                                                                                                    |
|                                                                                | to round to the nearest ten, enter "-1". With                                                                                                    |
|                                                                                | or without a Field Argument, decimals will                                                                                                    |
|                                                                                | be cut if so specified in the record in the                                                                                                    |
|                                                                                | Values in Text setting for the Language                                                                                                    |
|                                                                                | specified in the Company Into setting                                                                                                    |
| rour (customers) Reterence                                                     | Aun.                                                                                                    |
| Pow Eiglds (those print once per row, so remember to aposity a Ling Usight and |                                                                                                    |

Row Fields (these print once per row, so remember to specify a Line Height and to set the Format to "Matrix")

| Cost Account          | Cost A/C                                                                                                    |
|-----------------------|----------------------------------------------------------------------------------------------------|
| Depth                 | Item Depth from the Item record                                                                                                    |
| Description 1         | Description                                                                                                    |
| Discount              | %                                                                                                    |
| Document Comment, row | Comment                                                                                                    |
| Height                | Item Height from the Item record                                                                                                    |
| Item Barcode BC39     | Barcode from the Barcodes setting in the                                                                                                    |
| ltem Barcode EAN 13   | Stock module, or Barcode or Item Number<br>from the Item record, printed using the<br>Code 39 barcode format. You should give<br>this field a Style that uses a Code 39<br>barcode font<br>Barcode from the Barcodes setting in the<br>Stock module, or Barcode or Item Number<br>from the Item record, printed using the EAN<br>13 barcode format. You should give this<br>field a Style that uses an appropriate EAN<br>13 barcode font |
| Item Code             | Item                                                                                                    |
| Item Code 2           | Item                                                                                                    |
|                       |                                                                                                    |

| Object, row                         | Objects                                                                            |
|-------------------------------------|------------------------------------------------------------------------------------|
| Order Quantity                      | Ordered                                                                            |
| Our Quantity                        | Qty                                                                                |
| Planned Delivery Date, row          | Plan. Del.                                                                         |
| Price Factor                        | Price Factor                                                                       |
| Price per Unit (incl. Price Factor) |                                                                                    |
|                                     | Unit Price / Price Factor (if there is a Price                                     |
| <b>o</b>                            | Factor) or Unit Price (otherwise)                                                  |
| Quantity                            | Supp. Qty                                                                          |
| Row Sum                             | Sum                                                                                |
| Supplier Item Code                  | Supp. Item                                                                         |
| Supplier Item Code in BC39          | Supp. Item, printed using the Code 39 barcode format. You should give this field a |
|                                     | Style that uses a Code 39 barcode font                                             |
| Supplier Unit                       | If the Item has a Default Purchase Item with                                       |
|                                     | a Supplier Unit, the correct translation of                                        |
|                                     | the Unit Name from the Units setting for the                                       |
|                                     | Language of the Purchase Order Quotation                                           |
| Unit                                | If the Item has a Unit, the correct translation                                    |
|                                     | of the Unit Name from the Units setting for                                        |
|                                     | the Language of the Purchase Order                                                 |
|                                     | Quotation                                                                          |
| Unit Price                          | Unit Price                                                                         |
| VAT Code                            | V-Cd                                                                               |
| VAT Value, row                      | Row VAT (prints blank if the Sum is blank).                                        |
| VAT Value in Base Currency 1, ro    | W                                                                                  |
|                                     | Row VAT in Base Currency 1 (prints blank if                                        |
|                                     | zero)                                                                              |
| VAT Value in Base Currency 2, ro    | W                                                                                  |
|                                     | Row VAT in Base Currency 2 (prints blank if                                        |
| Volumo                              | Zeru)<br>Itam Valuma from the Itam record                                          |
| Woight Itom                         | Weight from the Item record                                                        |
|                                     |                                                                                    |
| widui                               |                                                                                    |

Please refer to page 5 above for details of the standard fields that you can also include in the Form.

### Withholding Certificates

| File Edit Record         | Window Info            |    |
|--------------------------|------------------------|----|
|                          |                        | Ru |
| Period                   | 1/1/2013:31/12/2013    |    |
| Payment No.<br>Supplier  |                        |    |
| Media                    | 0.015                  |    |
| Screen     O     Printer | Pdf     Pdf and E-mail |    |
| Fax                      | Print Dialog           |    |

Use this function to print records from the Withholding Certificates setting.

| Period      | Paste Special                                                             | Reporting Periods setting,<br>System module                                            |
|-------------|---------------------------------------------------------------------------|----------------------------------------------------------------------------------------|
|             | Specify a period: all W Dates fall within that per                        | ithholding Certificates whose Pay.<br>iod will be printed.                             |
| Payment No. | Range Reporting                                                           | Numeric                                                                                |
|             | If you enter a Paymer<br>Numbers here, all With<br>the specified Payments | nt Number or range of Payment<br>holding Certificates connected to<br>will be printed. |
| Supplier    | Paste Special                                                             | Suppliers in Contact register                                                          |
|             | Enter a Supplier to prir<br>Supplier.                                     | nt Withholding Certificates for that                                                   |

You can also print this document by clicking on the Printer icon when viewing a Withholding Certificate record, or print it to screen by clicking the Preview icon.

The Withholding Certificate is unusual in that it will not necessarily be printed using the Form specified in the 'Define Document' window as described in the introduction to this section. You can specify different Forms for each Withholding Tax regime in the Withholding Taxes setting. If the Withh. Tax field in a Certificate refers to a Withholding Tax regime in which you have specified a Form in the Document field, this Form will be used instead.

You can use the following fields when you design the Form to be used by the Withholding Certificate document—

| Field in Form       | Prints (from Withholding Certificate)                                                                                                    |
|---------------------|----------------------------------------------------------------------------------------------------|
| Amount              | Amount                                                                                                    |
| Calculation Formula | Calc. Formulae                                                                                                    |
| Comment             | Comment                                                                                                    |
| Comment 2           | Pay. Comment                                                                                                    |
| Currency            | Currency                                                                                                    |
| Description         | Name from the Withholding Calculation<br>Formula                                                                                             |
| Description 1       | Text from the Payment row from which the<br>Withholding Certificate was generated (only<br>printed if the Payment Row field is not<br>empty) |
|                     |                                                                                                    |

| Number<br>Payment Date      | No.<br>Pay Date                                                                                                    |
|-----------------------------|----------------------------------------------------------------------------------------------------|
| Payment Mode                | Payment Mode (not shown in the Withholding Certificate window)                                                                                                    |
| Payment Number<br>Reference | Pay. No.<br>Pay. Reference                                                                                                    |
| Row Base                    | Base Amounts from the rows. You should specify a Line Height for this field                                                                                                    |
| Row Sum                     | Amounts from the rows. You should specify a Line Height for this field                                                                                                    |
| Salesman                    | User                                                                                                    |
| Salesman Name               | User Name                                                                                                    |
| Supplier                    | Supplier                                                                                                    |
| Supplier Address            | Invoice Address from the Contact record for                                                                                                    |
|                             | the Supplier. This will be printed on<br>separate lines, so you should specify a Line<br>Height for this field                                                                                                    |
| Supplier Invoice Number     | Invoice Nos from the rows (if the Payment<br>Row field is empty) or the Supp. Inv. No. of<br>the Purchase Invoice being paid<br>(otherwise). As this field can print more<br>than one Invoice No, you should specify a<br>Line Height |
| Supplier Name               | Supplier Name                                                                                                    |
| Supplier Registration No. 1 | Reg. No. 1 from the Contact record for the Supplier                                                                                                    |
| Supplier Registration No. 2 | Reg. No. 2 from the Contact record for the Supplier                                                                                                    |
| Supplier VAT Reg. Number    | VAT Reg. No. from the Contact record for the Supplier                                                                                                    |
| TAX Article                 | Final characters (up to a dash or stroke) in                                                                                                    |
|                             | the Tax Code in the relevant row in the<br>Withholding Taxes setting (usually three<br>characters)                                                                                                    |
| TAX Code                    | Initial characters (after a dash or stroke) in<br>the Tax Code in the relevant row in the<br>Withholding Taxes setting (usually three<br>characters)                                                                                  |
| TAX Comment                 | Tax Comment                                                                                                    |
| Total Base                  | Base                                                                                                    |

Please refer to page 5 above for details of the standard fields that you can also include in the Form.

### Withholding Certificates Periodic Statement

This document prints a summary of the Withholding Certificates connected to each Supplier. Separate pages will be printed for each Supplier, in which there will be separate rows printed for each Calculation Formula, containing aggregate figures compiled from the Withholding Certificates in the Withholding Certificates setting.

|                    |                                                                                          | 👏 Sp                                     | ecify \                                | Withholdi                                   | ng Certifica                             | tes Periodic Stat                                            |                                                                            |
|--------------------|------------------------------------------------------------------------------------------|------------------------------------------|----------------------------------------|---------------------------------------------|------------------------------------------|--------------------------------------------------------------|----------------------------------------------------------------------------|
|                    | -                                                                                        | File                                     | Edit                                   | Kecord                                      | Window                                   | Info                                                         | Run                                                                        |
|                    |                                                                                          |                                          | Pay                                    | Period<br>ment No.<br>Supplier              | 1/1/2013:3                               | 31/12/2013                                                   |                                                                            |
|                    |                                                                                          | M<br>()<br>()                            | ledia<br>) Scre<br>) Print<br>) Fax    | en<br>ter                                   |                                          | Pdf Pdf and E-mail Print Dialog Ignore Timeout               | t Limit                                                                    |
| Period             | Paste S                                                                                  | spec                                     | ial                                    |                                             | Repo<br>Syste                            | orting Periods<br>em module                                  | setting,                                                                   |
|                    | Specify<br>Dates<br>stateme                                                              | a p<br>fall<br>ent ca                    | erio<br>with<br>alcu                   | d: all V<br>iin tha<br>lations.             | Vithhold<br>t perio                      | ling Certifica<br>d will be ir                               | tes whose Pay.<br>Included in the                                          |
| Payment No.        | Range                                                                                    | Rep                                      | ortir                                  | ng                                          | Num                                      | eric                                                         |                                                                            |
|                    | If you<br>Numbe<br>the spe<br>calculat                                                   | ente<br>rs he<br>cifie                   | r a<br>ere,<br>d Pa                    | Payme<br>all Wit<br>ayment                  | ent Nur<br>hholdin<br>s will b           | nber or rang<br>g Certificate<br>e included ir               | ge of Payment<br>s connected to<br>n the statement                         |
| Supplier           | Paste S                                                                                  | Spec                                     | ial                                    |                                             | Supp                                     | liers in Conta                                               | act register                                                               |
|                    | Range                                                                                    | Rep                                      | ortir                                  | ng                                          | Alpha                                    | a                                                            |                                                                            |
|                    | Enter a Supplier to print a Withholding Certificates Period Statement for that Supplier. |                                          |                                        | ificates Periodic                           |                                          |                                                              |                                                                            |
|                    | If you<br>stateme<br>Supplie<br>Supplie<br>the repo                                      | leav<br>ents<br>r in t<br>rs w<br>ort pe | ve t<br>will<br>he r<br>ith r<br>erioc | his fie<br>be pr<br>ange).<br>no With<br>d. | ld emp<br>inted fo<br>Blank s<br>holding | oty (or spe<br>or every Sup<br>statements wi<br>Certificates | cify a range),<br>oplier (or every<br>ill be printed for<br>entered during |
| When you design th | ne Form                                                                                  | to be                                    | e us                                   | ed by                                       | the Witl                                 | hholding Cer                                                 | tificate Periodic                                                          |

When you design the Form to be used by the Withholding Certificate Periodic Statement, bear in mind that if you print statements for a range of Suppliers, separate documents will be printed for each Supplier. So, the fields that you can use fall into two broad categories—

- Fields that print information about each Supplier. These fields will be printed once for each Supplier.
- Row fields. A separate row will be printed for each Calculation Formula used in Withholding Certificates in a Supplier's name. For example, if there are two Withholding Certificates with Calculation Formula RIBB2 and one Withholding Certificates with Calculation Formula RGALQ, this will cause two rows to be printed in the document. The first row will print total figures

from the two RIBB2 Certificates, and the second row will print totals from the RGALQ Certificate.

Listed below are the fields you can use when you design the Form to be used by the Withholding Certificate Periodic Statement Document—

#### Field in Form Prints (from Supplier)

Header Fields (these print once per Supplier)

| Period End Date                                                                                            | End Date of the Period from the                                                                                                    |
|----------------------------------------------------------------------------------------------------|----------------------------------------------------------------------------------------------------|
|                                                                                                    | specification window, printed in the format                                                                                                    |
|                                                                                                    | MMDDYY                                                                                                    |
| Period Start Date                                                                                          | Start Date of the Period from the                                                                                                    |
|                                                                                                    | specification window, printed in the format                                                                                                    |
|                                                                                                    | MMDDYY                                                                                                    |
| Supplier                                                                                                   | No. from the Contact record for the Supplier                                                                                                    |
| Supplier Address                                                                                           | Invoice Address from the Contact record for                                                                                                    |
|                                                                                                    | the Supplier. This information will be printed                                                                                                    |
|                                                                                                    | as a long string on a single line                                                                                                    |
| Supplier Delivery Address                                                                                  | Delivery Address from the Contact record                                                                                                    |
|                                                                                                    | for the Supplier. This information will be                                                                                                    |
|                                                                                                    | printed as a long string on a single line                                                                                                    |
| Supplier Name                                                                                              | Name from the Contact record for the                                                                                                    |
|                                                                                                    | Supplier                                                                                                    |
| Supplier Registration No. 1                                                                                | Reg. No. 1 from the Contact record for the                                                                                                    |
|                                                                                                    | Supplier                                                                                                    |
| Supplier Registration No. 2                                                                                | Reg. No .2 from the Contact record for the                                                                                                    |
| Sumplier VAT Deg. Number                                                                                   | Supplier                                                                                                    |
| Supplier VAT Reg. Number                                                                                   | val Reg. No. from the Contact record for                                                                                                    |
| Total Amount                                                                                               | the Supplier                                                                                                    |
| Total Amount                                                                                               | "Tetel Dess in 1st Month" + "Tetel Dess in                                                                                                    |
| Total Base                                                                                                 | Ord Month" + "Total Dage in Ord Month"                                                                                                    |
| Total Page in 1st Month                                                                                    | 2nd Month + Total Base in 3rd Month                                                                                                    |
| Total Base III Ist Month                                                                                   | Sum of the values in the base in 1st                                                                                                    |
| Total Bass in 2nd Month                                                                                    | Sum of the values in the "Pase in 2nd                                                                                                    |
|                                                                                                    | Month" row field                                                                                                    |
| Total Base in 3rdMonth                                                                                     | Sum of the values in the "Base in 3rd                                                                                                    |
|                                                                                                    | Month" row field                                                                                                    |
| Total Amount<br>Total Base<br>Total Base in 1st Month<br>Total Base in 2nd Month<br>Total Base in 3rdMonth | Sum of the values in the "Amount" row field<br>"Total Base in 1st Month" + "Total Base in<br>2nd Month" + "Total Base in 3rdMonth"<br>Sum of the values in the "Base in 1st<br>Month" row field<br>Sum of the values in the "Base in 2nd<br>Month" row field<br>Sum of the values in the "Base in 3rd<br>Month" row field |

Row Fields (these print once for each Withholding Calculation Formula used with a particular Supplier, so remember to specify a Line Height and to set the Format to "Matrix")

| Sum of the Amounts from each Withholding        |
|-------------------------------------------------|
| Certificate                                     |
| nth, Base in 3rd Month                          |
| Sum of the Bases from each Withholding          |
| Certificate, divided into calendar quarters. If |
| he Pay. Date in a Withholding Certificate is    |
| n January, April, July or October, its Base     |
| vill be included in the Base in 1st Month       |
| igure. If the Pay. Date is in February, May,    |
| August or November, the Base will be            |
| ncluded in the Base in 2nd Month figure.        |
| Otherwise, the Base will be included in the     |
| Base in 3rd Month figure.                       |
| Calc. Formulae                                  |
|                                                 |

Purchase Ledger - Documents - Withholding Certificates Periodic Statement

| Name from the Withholding Calculation  |
|----------------------------------------|
| Formula                                |
| Sum of the Bases from each Withholding |
| Certificate                            |
|                                        |

Please refer to page 5 above for details of the standard fields that you can also include in the Form.